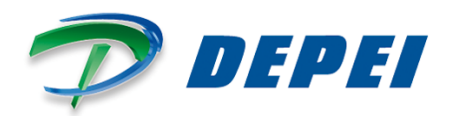

# SDP-01

User's Manual

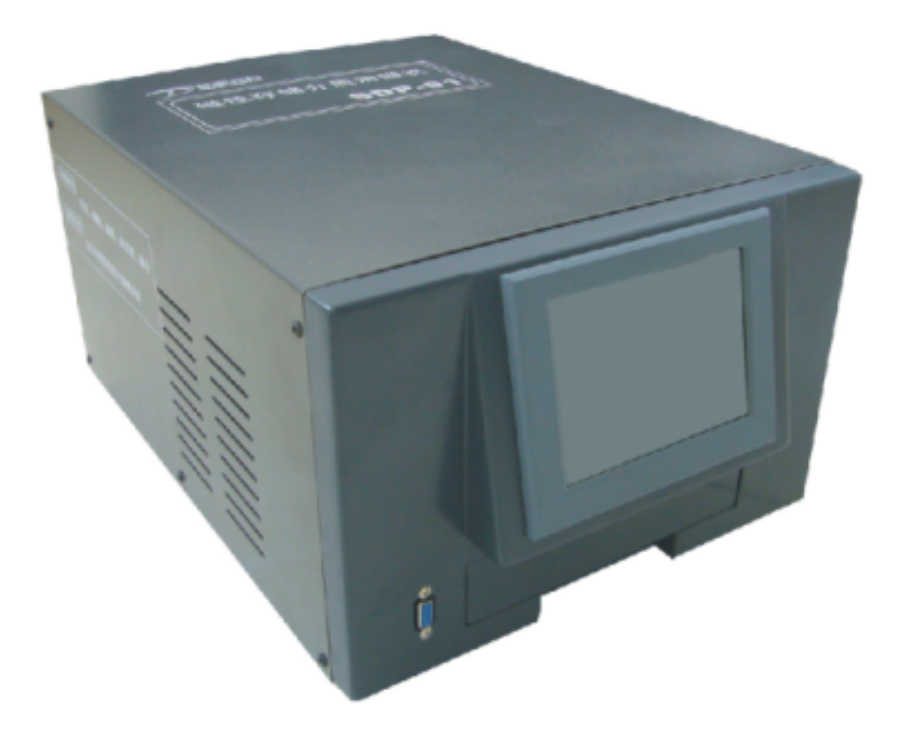

## Professional degaussing System

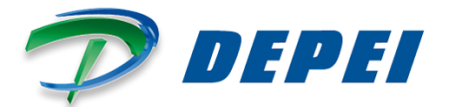

## Contents

| 1  | Product Overview                            | 3  |
|----|---------------------------------------------|----|
| 2  | Jsing the Operating Manual                  | 3  |
| 2  | Safety Instruction                          | 4  |
| 3  | Operation Guidance                          | 5  |
|    | 1. BARCODE READER                           | 9  |
|    | 2. THERMAL PRINTER                          | 9  |
|    | - CONNECTION BETWEEN DEGAUSSER AND COMPUTER | 12 |
|    | 5 SECUVIEWER                                | 14 |
| 6  | Cleaning and Maintenance                    | 20 |
| 7  | Troubleshooting                             | 20 |
| 8  | Disposal/Recycling                          | 21 |
| 9  | Accessories                                 | 21 |
|    | - Thermal printer                           | 21 |
|    | • 10.2 Scanner                              | 21 |
| 10 | Technical Parameters                        | 21 |
| 11 | Warranty                                    | 22 |

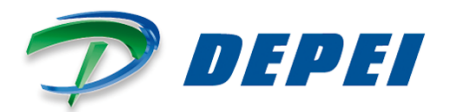

#### **1** Product Overview

To our distinguished guests:

Thank you for using our professional degaussing system SDP-01 (hereafter referred to as **SDP-01**) !

The SDP-01 is used to completely eliminating the information and data from computer's hard disk, floppy disk, magnetic tape, and many other magnetic supports.

The professional degaussing system has been certified:

★ First pass technical evaluation by State Secret Bureau

 $\star$  First pass technical detection by Institute of Physics, Chinese Academy of Sciences, China

- ★ Pass testing by National Institute of Metrology
- ★ Pass authentication the Military information security product

SDP-01 has passed the technical appraisal and unit certification by Chinese State Secrecy Bureau.

#### 2 Using the Operating Manual

Please read the Manual carefully and follow the operation steps for a proper usage of the SDP01.

The instructions and/or notes on the product define the safe working practices, correct procedures and skills required to service the machine correctly. Please read them carefully before using the machine for the first time.

When using the manual do not tear or remove pages from the manual, or overwrite any parts for any reason. Keep it in safe place protected from excess heat and humidity. We recommend to follow all the warnings and instructions in this manual scrupulously, as the effectiveness of the machine depends on the correct use of the information contained herein.

If you run into difficulties or set back, DEPEI will be happy to provide you with the necessary advice and assistance. DEPEI declines any liability for any injury or damage resulting form incorrect or unsuitable operations.

Please ensure that any amendments or updates you may receive are kept the original version of this manual.

Shanghai Depei Security Technology Co., Ltd. reserves the right to make any modifications aimed at improving its products without prior notification.

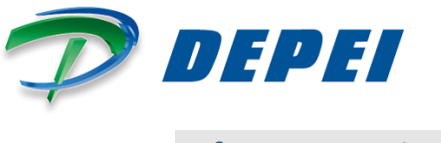

#### 2 Safety Instruction

- SDP-01 and Printer should be installed in a flat and stable surface;
- Keep enough space around the SDP-01 and Printer for operation and maintenance;
- Keep away from water sources and avoid to be in direct contacts of sunshine, highlight and heat sources;
- Do not use and keep the SDP-01 and Printer in high temperature, high humidity or serious pollution place/ environment.;
- Avoid to put the SDP-01 and Printer in shock and vibration place;
- Do not allow moist air to dew on the surface of the SDP-01 and Printer. Do not turn on the power before condensation disappeared if it has already formed;
- Connect the power adapter of the SDP-01 and Printer to a proper grounded socket. Avoid using the same socket connected together with large motor or other devices which may lead to mains voltage fluctuation;
- Please switch off the power source if not used for long time;
- Prevent water or conducting substance (e.g. Metals) from entering into the SDP-01 and Printer. Shut off the power immediately if it occurs;
- Printer can not be used if there is no paper, otherwise, it will seriously damage the printing rubber roller and the print head;
- Turn off the power when you connect or disconnect each interface to avoid damage to control circuit;
- Advise users to set print density as low as possible to meet print effect requirements and avoid affecting the service life of print head;
- Do not disassemble, repair or modify the system by yourself, request for specialized technician intervention.

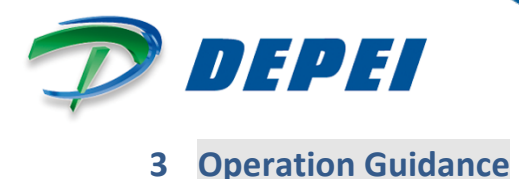

CD screen displays :

- AUTO (standard) mode,
- Manual (test) mode,
- record inquiry,
- system setting,
- working state,
- the charging voltage,
- magnetic field intensity and
- date information.

The System is able to store up to 2500 records. When the system reaches 2500 records will add the new records and cancel the oldest one.

- ✓ AUTO MODE: The Degausser will charge, degauss and record the process information in a single passage.
- MANUAL MODE: "testing mode" state, mainly testing the working status and process of charging and discharging in two separate steps to verify the status of the two main degausser module

#### SDP-01 Operation

Turn on the switch behind the machine. The screen displays:

| Read Records |  |
|--------------|--|

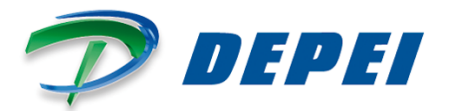

Press "AUTOMODE" on the screen, then the system enter into auto-degaussing mode, the screen displays:

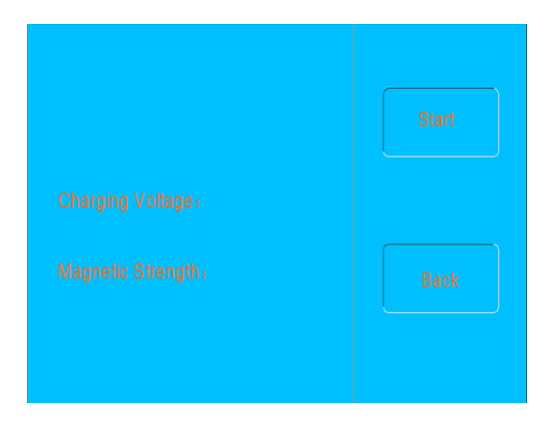

The screen displays "Start", "Back". By pushing the buttuon "START", the screen began to show charging process. Once the Degausser is fully charged (about 430V±5V) the discharge will occur automatically (Single "bang" sound occur) The sound indicates that degaussing has been successfully. Voltage value and magnetic field intensity of degaussing process will be showed on the screen. Press "Start" to repeat the process. Press "Back" button to exit AUTO MODE, screen back to the main menu.

- Press"Manual Test"menu to enter into manual degaussing interface, the screen displays:

The screen displays " Charge", "Degaussing" "Back" .

Press "Charge" to verify the charging module's status. When the charging voltage risen to about 430V±5V the screen will show "Completely charged".

Press "Degaussing", after the system is completely charged, a "bang" sound indicated that degaussing has been successfully. Voltage value and magnetic field intensity of the single degaussing process is showed on the screen.

Press "Back" button to finish the work and the screen back to the main menu.

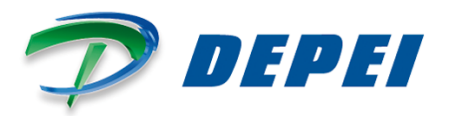

- Press "Read Record" on the Main screen to enter into records screen.

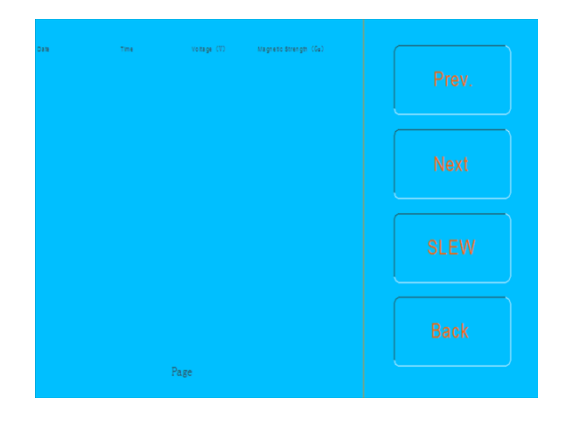

The screen displays:

- RECORDS: Voltage (V), Discharge Power, date and time.
- Press "Prev" can show earlier date record. Press "Next" can show latest date record. Press SELECT (Pages) to select record page, Press "Back" to back to the main menu.
- Press "SYSTEM SETTING" on the screen to enter into System Setting, the screen displays:

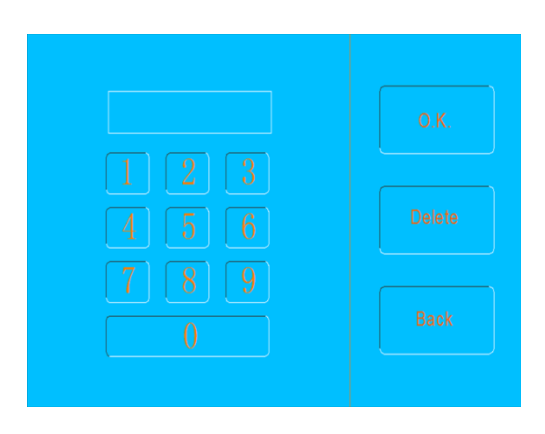

The screen displays: Password Field, O.K., Delete, Back. Enter the password of system in password field (default code: 1111) and press"O.K."to confirm. Press "Delete" to clear. Press "Back" to back to the main menu.

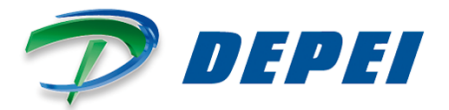

- Press "Change Password" to change the system setting access password, the screen displays:

| Change Password | Time Set          | New Password | О.К. |
|-----------------|-------------------|--------------|------|
|                 | Language Settings |              |      |
|                 | Back              |              |      |

- Press"Clear Records" to clear all the stored degaussing records, the screen displays:

| Change Password Time Set        | Are you sure you wish to clear records? |
|---------------------------------|-----------------------------------------|
| Clear Records Language Settings | Q.K. Cancel                             |
| Back                            |                                         |

- Press"Time Set"from the settings menu, the screen displays:

|  | Time Set |
|--|----------|
|  |          |
|  | Back     |

- Press "Language Settings" menu to select a language:

| Change Password |      | English |  |
|-----------------|------|---------|--|
|                 |      |         |  |
| Clear Records   |      | Chinese |  |
|                 | Back | Back    |  |

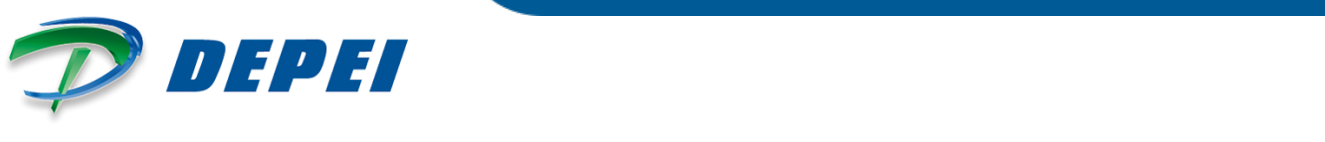

### 4 BARCODE KIT INSTALLATION FOR DEGAUSSER SDP-01

#### 1. BARCODE READER

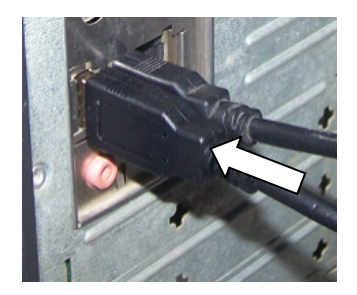

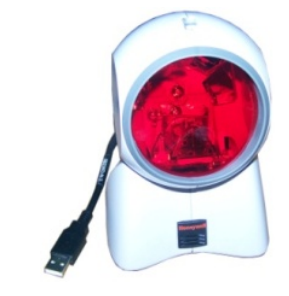

#### Installation:

Connect the USB cable of the barcode reader to the USB port of the computer directly. The driver will be installed automatically, making it possible to use the reader immediately after the installation.

#### Usage:

Scan the barcode label of the support to be degaussed, after hearing a "bip" sound the barcode will be recorded by the managing software and will be displayed on the computer screen.

#### 2. THERMAL PRINTER

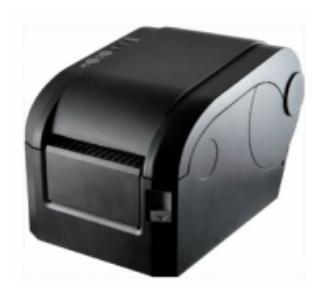

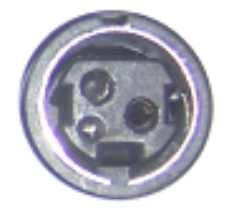

Picture A

#### Power cable installation:

Make sure that the printer's power switch is in the off position.

Insert the cylindrical input plug of the power adapter (24VDC – see Picture A above) into the power port on the back panel of the printer, after connecting the power cord with a power adapter if necessary. Then apply power.

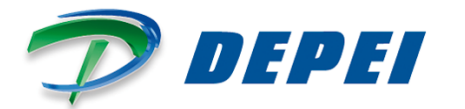

#### Interface cable connection:

Make sure that the printer's power switch is in the off position.

Insert the DC output plug of the power adapter into the DC jack on the back panel of the printer.

Connect the other side of the interface cable to the USB port of the computer.

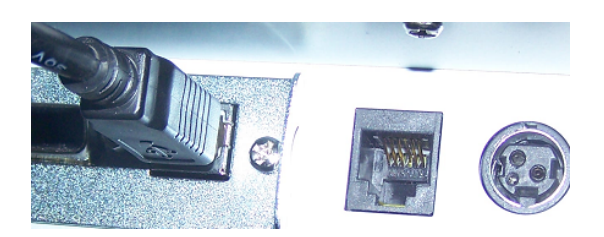

#### Paper roll insertion:

Open the printer cover by pressing the latch button on the right side (see figure A).

Insert the printer scroll spindle into the hole of the thermal paper roll (see figure B).

Insert the thermal labels roll in the direction as shown (see figure C - labels facing up), then insert the roll into the two side guides of the printer and pull on the leading edge towards you by several centimeters.

If you use a thermal labels roll with a 3" ID core, use the two spindle adapters provided before inserting the roll.

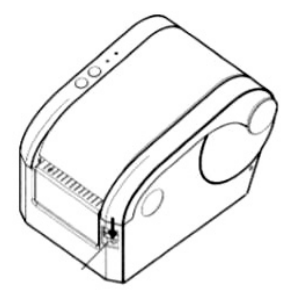

Figure A

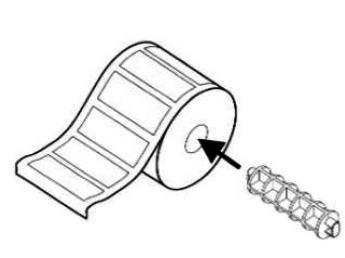

Figure B

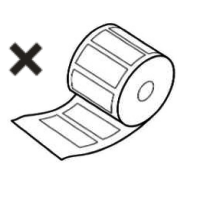

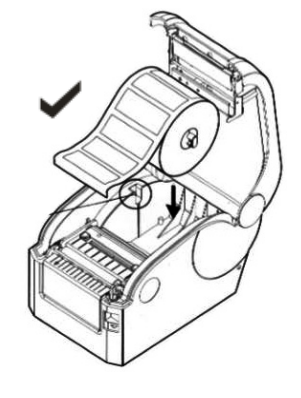

Figure C

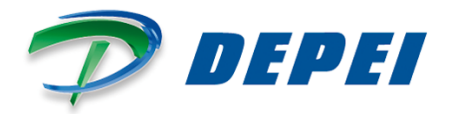

#### Driver installation (GP-3120TN)

Select the file PrnInst.exe from the folder "GP-3120TN printer driver" and double-click to run it.

As shown in the figure below,

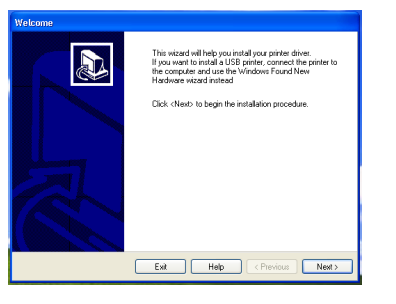

click "Next".

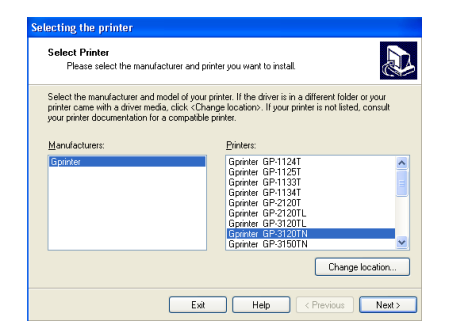

Select the printer "Gprinter GP-3120TN" from the list and click "Next",

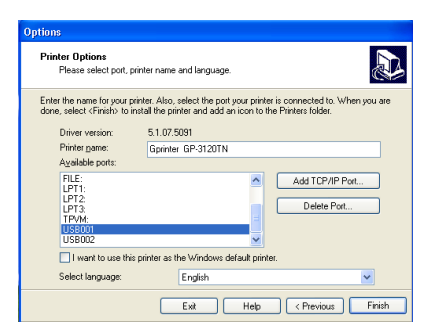

then, select "USB001" from the available ports and click "Finish".

| Install Printer                                                                |        |
|--------------------------------------------------------------------------------|--------|
| Installing Printers<br>To stop the installation press <cancel> button</cancel> |        |
| Removing the current instance of the printer<br>Gprinter GP-3120TN             |        |
|                                                                                |        |
|                                                                                |        |
|                                                                                |        |
|                                                                                |        |
|                                                                                |        |
|                                                                                | Cancel |

The driver installation of GP-3120TN printer is complete.

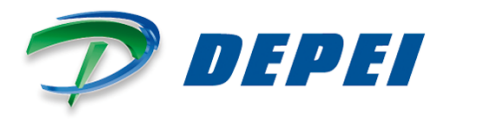

#### Use of the printer GP-3120TN

Select the printer GP-3120TN as the default printer from the dialog box "Printers and Faxes" from the menu Start:

Then, open the printer properties as shown below.

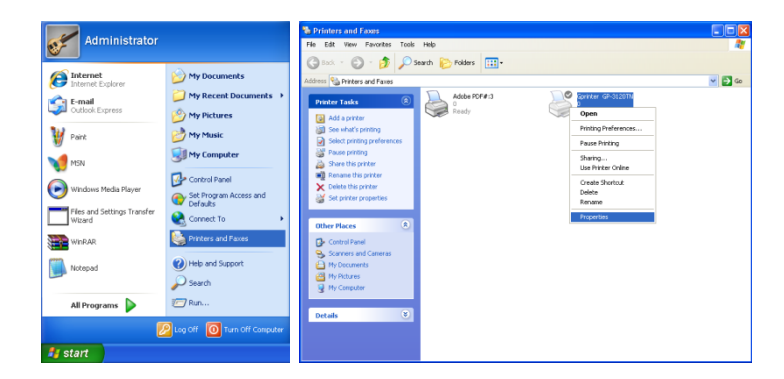

Select the menu "Port", find a proper USB interface and confirm it.

| Gprinter GP-3120TN Properties                                                                                                    | 🕈 Gprinter GP-3120TN Properties 🛛 🕐 🔀                                                                                                    |
|----------------------------------------------------------------------------------------------------|----------------------------------------------------------------------------------------------------|
| Stocks         Language         Barcode Fonts         Command Fonts         About           General         Shaiing         Posts         Advanced         Printer Settings           Eservice         ESErvice         ESERvice         ESERvice         ESERvice         ESERvice | Stocks         Language         Barcode Fonts         Command Fonts         About           General         Sharing         Ports         Advanced         Printer Settings           General         Sprinter GP-3120TN         General         Sprinter GP-3120TN         General         General |
| Location:                                                                                                    | Print to the following port(s). Documents will print to the first free checked port.                                                                                                    |
| Model: Gpinter GP.9120TN Features Color: No Paper available: Double-ided: No User defined Speet: Unknown Speet: Unknown                                                                                                    | Totk         Description         Infrare           DDM2         Senial Frant         DDM3         Senial Frant           DDM4         Senial Frant         DDM4         Senial Frant           DDM5         Senial Frant         DDM4         Senial Frant           DDM4         Senial Frant         DDM4         Senial Frant           DDM5         Senial Frant         Configure GP12017M         M           LTSME         Thread Franker Rink Frank         Adde Polt         Configure Polt.           Add Polt         Delete Port         Configure Polt.                                                                                                    |
| Maximum resolution 203 ga                                                                                                    | Crabble bidrectional ruppont     Crabble printer pooling                                                                                                    |
| OK Cancel Apply Help                                                                                                    | OK Cancel Apply Help                                                                                                    |

#### - CONNECTION BETWEEN DEGAUSSER AND COMPUTER

*Note:* Use the pink cable RS 232 shown in the picture below. Do not connect the devices before driver installation.

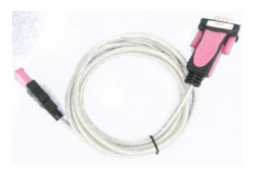

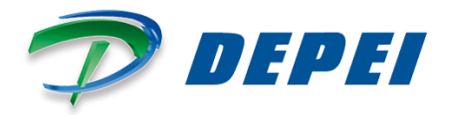

#### Driver installation (CDM20828) :

Select the file CDM20828\_Setup.exe from the folder "USB to serial port driver" and double-click to run it.

As shown in the figure,

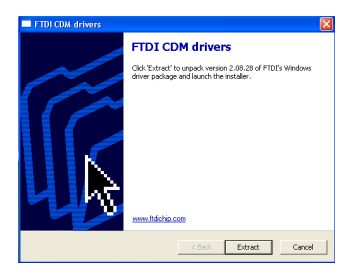

click "Extract",

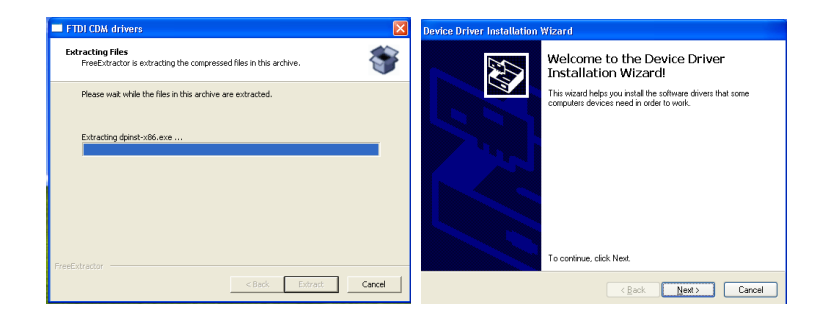

then, click "Next".

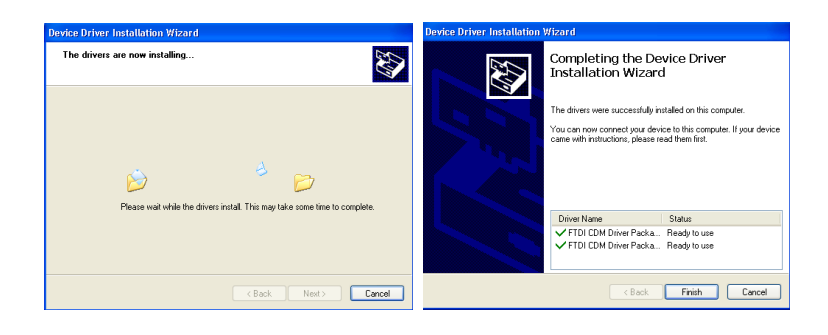

After few minutes click "Finish" to complete the installation.

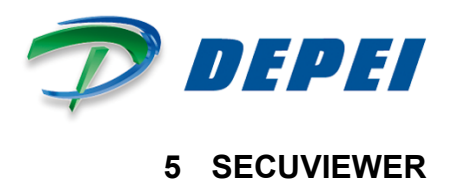

#### Software installation:

Select the file setup.exe from the folder "Depei Degaussing Management English V2.0" and double- click to run it.

Installation process is shown in the following figures:

|                                                                                                    | 😰 Depei Degaussing Management                                                                                                    |                                                                                                    |            |
|----------------------------------------------------------------------------------------------------|----------------------------------------------------------------------------------------------------|----------------------------------------------------------------------------------------------------|------------|
|                                                                                                    | Welcome to the Depei Dega<br>Setup Wizard                                                                                                    | ussing Management                                                                                                    |            |
|                                                                                                    | The installer will guide you through the steps required your computer.                                                                                     | vired to install Depei Degaussing Management on                                                                                                    |            |
|                                                                                                    |                                                                                                    |                                                                                                    |            |
|                                                                                                    |                                                                                                    |                                                                                                    |            |
|                                                                                                    | WARNING: This computer program is protected<br>Unauthorized duplication or distribution of this pro<br>or criminal penalties, and will be prosecuted to th | by copyinght law and international treaties.<br>iggam, or any portion of it, may result in a evene civil<br>e maximum extent possible under the law. |            |
|                                                                                                    |                                                                                                    | ancel (Back Next>                                                                                                    |            |
| 🙀 Depei Degaussing Management                                                                                     |                                                                                                    | 👘 Depei Degaussing Management                                                                                                    |            |
| Select Installation Folder                                                                                        | 5                                                                                                    | Confirm Installation                                                                                                    | 5          |
| The installer will install Depei Degaussing Managen<br>To install in this folder, click "Next". To install to a c | nent to the following folder.<br>álfferent folder, enter it below or click "Browse".                                                                       | The installer is ready to install Depei Degaussing Management on your or<br>Click "Next" to start the installation.                                  | omputer.   |
| <u>E</u> older:                                                                                                   |                                                                                                    |                                                                                                    |            |
| C:\Program Files\12eret\Depei Degauss:                                                                            | ing Management\ Browse Disk Cost                                                                                                    |                                                                                                    |            |
| Install Depei Degaussing Management for yourse                                                                    | elf, or for anyone who uses this computer:                                                                                                    |                                                                                                    |            |
| <ul> <li>Everyone</li> <li>Just me</li> </ul>                                                                     |                                                                                                    |                                                                                                    |            |
| Car                                                                                                    | ncel <back next=""></back>                                                                                                    | Cancel Cancel                                                                                                    | ick Next > |
| م الم الم الم الم الم الم الم الم الم ال                                                                          |                                                                                                    | ر المحمد المحمد المحمد المحمد المحمد المحمد المحمد المحمد المحمد المحمد المحمد المحمد المحمد المحمد المحمد الم                                       |            |
| Installing Depei Degaussing Ma                                                                                    | anagement                                                                                                    | Installation Complete                                                                                                    |            |
| Depei Degaussing Management is being installed.                                                                   |                                                                                                    | Depei Degaussing Management has been successfully installed.                                                                                         |            |
| Please wait                                                                                                    |                                                                                                    | Click "Close" to exit.                                                                                                    |            |
|                                                                                                    |                                                                                                    |                                                                                                    |            |
|                                                                                                    |                                                                                                    |                                                                                                    |            |
|                                                                                                    |                                                                                                    | Please use Windows Update to check for any critical updates to the .NET                                                                              | Framework. |
|                                                                                                    |                                                                                                    |                                                                                                    |            |
| Cano                                                                                                    | el < Back Next >                                                                                                    | Cancel < Back                                                                                                    | Close      |

At the end click "Close" to complete the installation.

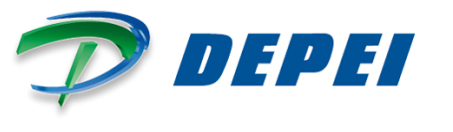

#### Online communication:

Online communication is used to manage degaussing data through the management software.

1. Connect the degausser to the computer using the serial interface cable RS 232 (see the picture below).

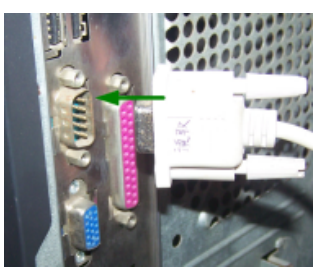

- 2. Switch on the printer.
- 3. Double-click the software icon
- 4. Log in as follows:

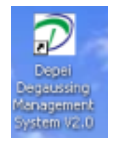

| g In 🔀         | 🔁 Log In       | 🔀 🗠 🔁 Log In      |
|----------------|----------------|-------------------|
| Welcome to use | Welcome to use | Welcome to use    |
| User Name 🖌 💌  | User Name      | User Name admin 👻 |
| Password       | Password       | Password ****     |
| 0.K. Eancel    | O.K. Car       | cel D.K. Cancel   |
|                |                |                   |

default username is: admin

default password is: 1111

Note 1: The administrator password can be modified.

*Note 2:* If you cannot log in and a failure message appears, it depends on the compatibility between the software and the operating system of the computer. Select program properties. It will open a dialogue box. Select the menu "compatibility", flag the box "compatibility mode" and select from the drop-down menu your current operating system/service pack. Close the dialog. Now open the software again and fill username and password as indicated before.

5. After entering the software user interface, select the correct port (COM1/COM2/COM..), then click the online icon

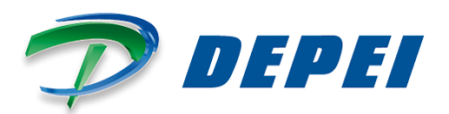

| 13 | Degressing Date | Deguissing Time | Cospany | Department | Туря | Media No. | Security | Cerrier | Suparvisor | Operator | Charging Voltage ( | Wegnetic Fiel |
|----|-----------------|-----------------|---------|------------|------|-----------|----------|---------|------------|----------|--------------------|---------------|
|    |                 |                 |         |            |      |           |          |         |            |          |                    |               |
|    |                 |                 |         |            | _    |           |          |         |            |          |                    |               |
|    |                 |                 |         |            |      |           |          |         |            |          |                    |               |
|    |                 |                 |         |            |      |           |          |         |            |          |                    |               |
|    |                 |                 |         |            |      |           |          |         |            |          |                    |               |
|    |                 |                 |         |            |      |           |          |         |            |          |                    |               |
|    |                 |                 |         |            |      |           |          |         |            |          |                    |               |
|    |                 |                 |         |            |      |           |          |         |            |          |                    |               |
|    |                 |                 |         |            |      |           |          |         |            |          |                    |               |
|    |                 |                 |         |            |      |           |          |         |            |          |                    |               |
|    |                 |                 |         |            |      |           |          |         |            |          |                    |               |
|    |                 |                 |         |            |      |           |          |         |            |          |                    |               |
|    |                 |                 |         |            |      |           |          |         |            |          |                    |               |
|    |                 |                 |         |            |      |           |          |         |            |          |                    |               |
|    |                 |                 |         |            |      |           |          |         |            |          |                    |               |
|    |                 |                 |         |            |      |           |          |         |            |          |                    |               |

6. If all the icons become clickable, it means that the online communication is on.

|  | μα περαποτά που παρατικά του στο προστά του το προστά το το προστά το προστά το π<br>Παραστά το προστά το προστά το προστά το προστά το προστά το προστά το προστά το προστά το προστά το προστά προστ | αν περιστικά του περιστικά του παραγού μαραστικού της του που και το προστή του παραστικό τροποιο από το προστή<br>Το προστή του παραστικό το προστή του παραγού του παραγού του παραγού του παραγού του παραγού του παραγού του π<br>Το προστή του παραγού του παραγού του παραγού του παραγού του παραγού του παραγού του παραγού του παραγού του π                                                                                                    | μα παρακτικά μτος παρακτικά του δουρασή προστοπος τορος του του του του του του του του του του | ia amaning ana amaning ina angay mpanana (pe ana ka ang ye ang ye ang ye ang ye ang ye ang ye ang ye ang ye ang |                                                                                                    |  | αί περιπτική που περιπτική τους παραγού παραγούλου γρα του το το το το το το το το το το το το το                                                                                                    | μεριοποίε μου μεριοποίε (πο λογισμή μερισποίος) τημα πολο το ποριτή κατά τη αριστική τηματική του το ποριτή του<br>Το ποριτή του ποριτή του ποριτή του ποριτή του ποριτή του ποριτή του ποριτή του ποριτή του ποριτή του ποριτή του | μεραπιτός που προματική του συρογο στρατικού. Τργο Νου.3.5. μουρετρί ματικό στρατικόν σρατικόν στρατικόν μουρετ<br>Η που 3.5. μουρετρί ματικόν στρατικόν το προστορικόν το προστορικόν το προστορικόν το προστορικόν το προστορικό | περαπιτά του παραπτά του γραγια παραστάλα τηματικά τηματικά του του του του του του του του του του | pepulsing next regening time conjunt populations (pp) while an permitty currier pepulsion populsion company nutries (see a company of the company of the company | μερουτική μετα περιοτική τηματική τηματική του του του του του του του του του του                                                                                                    |
|--|----------------------------------------------------------------------------------------------------|----------------------------------------------------------------------------------------------------|-------------------------------------------------------------------------------------------------|----------------------------------------------------------------------------------------------------|----------------------------------------------------------------------------------------------------|--|----------------------------------------------------------------------------------------------------|----------------------------------------------------------------------------------------------------|----------------------------------------------------------------------------------------------------|----------------------------------------------------------------------------------------------------|----------------------------------------------------------------------------------------------------|----------------------------------------------------------------------------------------------------|
|  |                                                                                                    |                                                                                                    |                                                                                                 |                                                                                                    |                                                                                                    |  |                                                                                                    |                                                                                                    |                                                                                                    |                                                                                                    |                                                                                                    |                                                                                                    |
|  |                                                                                                    |                                                                                                    |                                                                                                 |                                                                                                    |                                                                                                    |  |                                                                                                    |                                                                                                    |                                                                                                    |                                                                                                    |                                                                                                    |                                                                                                    |
|  |                                                                                                    |                                                                                                    |                                                                                                 |                                                                                                    |                                                                                                    |  |                                                                                                    |                                                                                                    |                                                                                                    |                                                                                                    |                                                                                                    |                                                                                                    |
|  |                                                                                                    |                                                                                                    |                                                                                                 |                                                                                                    |                                                                                                    |  |                                                                                                    |                                                                                                    |                                                                                                    |                                                                                                    |                                                                                                    |                                                                                                    |
|  |                                                                                                    |                                                                                                    |                                                                                                 |                                                                                                    |                                                                                                    |  |                                                                                                    |                                                                                                    |                                                                                                    |                                                                                                    |                                                                                                    |                                                                                                    |
|  |                                                                                                    |                                                                                                    |                                                                                                 |                                                                                                    |                                                                                                    |  |                                                                                                    |                                                                                                    |                                                                                                    |                                                                                                    |                                                                                                    |                                                                                                    |
|  |                                                                                                    |                                                                                                    |                                                                                                 |                                                                                                    |                                                                                                    |  |                                                                                                    |                                                                                                    |                                                                                                    |                                                                                                    |                                                                                                    |                                                                                                    |
|  |                                                                                                    |                                                                                                    |                                                                                                 |                                                                                                    |                                                                                                    |  |                                                                                                    |                                                                                                    |                                                                                                    |                                                                                                    |                                                                                                    |                                                                                                    |
|  |                                                                                                    |                                                                                                    |                                                                                                 |                                                                                                    |                                                                                                    |  |                                                                                                    |                                                                                                    |                                                                                                    |                                                                                                    |                                                                                                    |                                                                                                    |
|  |                                                                                                    |                                                                                                    |                                                                                                 |                                                                                                    |                                                                                                    |  |                                                                                                    |                                                                                                    |                                                                                                    |                                                                                                    |                                                                                                    |                                                                                                    |
|  |                                                                                                    |                                                                                                    |                                                                                                 |                                                                                                    |                                                                                                    |  |                                                                                                    |                                                                                                    |                                                                                                    |                                                                                                    |                                                                                                    |                                                                                                    |
|  |                                                                                                    |                                                                                                    |                                                                                                 |                                                                                                    |                                                                                                    |  |                                                                                                    |                                                                                                    |                                                                                                    |                                                                                                    |                                                                                                    |                                                                                                    |
|  |                                                                                                    |                                                                                                    |                                                                                                 |                                                                                                    |                                                                                                    |  |                                                                                                    |                                                                                                    |                                                                                                    |                                                                                                    |                                                                                                    |                                                                                                    |
|  |                                                                                                    |                                                                                                    |                                                                                                 |                                                                                                    |                                                                                                    |  |                                                                                                    |                                                                                                    |                                                                                                    |                                                                                                    |                                                                                                    |                                                                                                    |
|  |                                                                                                    |                                                                                                    |                                                                                                 |                                                                                                    |                                                                                                    |  |                                                                                                    |                                                                                                    |                                                                                                    |                                                                                                    |                                                                                                    |                                                                                                    |
|  |                                                                                                    |                                                                                                    |                                                                                                 |                                                                                                    |                                                                                                    |  |                                                                                                    |                                                                                                    |                                                                                                    |                                                                                                    |                                                                                                    | Image: state         Image: state         Image: state< |
|  |                                                                                                    |                                                                                                    |                                                                                                 |                                                                                                    |                                                                                                    |  |                                                                                                    |                                                                                                    |                                                                                                    |                                                                                                    |                                                                                                    |                                                                                                    |
|  |                                                                                                    |                                                                                                    |                                                                                                 |                                                                                                    |                                                                                                    |  |                                                                                                    |                                                                                                    |                                                                                                    |                                                                                                    |                                                                                                    |                                                                                                    |
|  |                                                                                                    |                                                                                                    |                                                                                                 |                                                                                                    |                                                                                                    |  |                                                                                                    |                                                                                                    |                                                                                                    |                                                                                                    |                                                                                                    |                                                                                                    |
|  |                                                                                                    |                                                                                                    |                                                                                                 |                                                                                                    |                                                                                                    |  |                                                                                                    |                                                                                                    |                                                                                                    |                                                                                                    |                                                                                                    |                                                                                                    |
|  |                                                                                                    |                                                                                                    |                                                                                                 |                                                                                                    |                                                                                                    |  |                                                                                                    |                                                                                                    |                                                                                                    |                                                                                                    |                                                                                                    |                                                                                                    |
|  |                                                                                                    |                                                                                                    |                                                                                                 |                                                                                                    |                                                                                                    |  | Image: sector sector |                                                                                                    |                                                                                                    |                                                                                                    |                                                                                                    |                                                                                                    |
|  |                                                                                                    |                                                                                                    |                                                                                                 |                                                                                                    |                                                                                                    |  |                                                                                                    |                                                                                                    |                                                                                                    |                                                                                                    |                                                                                                    |                                                                                                    |
|  |                                                                                                    |                                                                                                    |                                                                                                 |                                                                                                    |                                                                                                    |  |                                                                                                    |                                                                                                    |                                                                                                    |                                                                                                    |                                                                                                    |                                                                                                    |
|  |                                                                                                    |                                                                                                    |                                                                                                 |                                                                                                    |                                                                                                    |  |                                                                                                    |                                                                                                    |                                                                                                    |                                                                                                    |                                                                                                    |                                                                                                    |
|  |                                                                                                    | Image: sector sector |                                                                                                 |                                                                                                    |                                                                                                    |  |                                                                                                    |                                                                                                    |                                                                                                    |                                                                                                    |                                                                                                    |                                                                                                    |
|  |                                                                                                    | Image: sector in the sector in the |                                                                                                 |                                                                                                    |                                                                                                    |  |                                                                                                    |                                                                                                    |                                                                                                    |                                                                                                    |                                                                                                    |                                                                                                    |
|  |                                                                                                    | Image: state         Image: state         Image: state <tat: state<="" td="">         Image: state</tat:>                                                                                                    |                                                                                                 |                                                                                                    | Image: state         Image: state         Image: state< |  |                                                                                                    |                                                                                                    |                                                                                                    |                                                                                                    |                                                                                                    |                                                                                                    |
|  |                                                                                                    |                                                                                                    |                                                                                                 |                                                                                                    |                                                                                                    |  |                                                                                                    |                                                                                                    |                                                                                                    |                                                                                                    |                                                                                                    |                                                                                                    |
|  |                                                                                                    |                                                                                                    |                                                                                                 |                                                                                                    |                                                                                                    |  |                                                                                                    |                                                                                                    |                                                                                                    |                                                                                                    |                                                                                                    |                                                                                                    |
|  |                                                                                                    |                                                                                                    |                                                                                                 |                                                                                                    |                                                                                                    |  |                                                                                                    |                                                                                                    |                                                                                                    |                                                                                                    |                                                                                                    |                                                                                                    |
|  |                                                                                                    |                                                                                                    |                                                                                                 |                                                                                                    |                                                                                                    |  |                                                                                                    |                                                                                                    |                                                                                                    |                                                                                                    |                                                                                                    |                                                                                                    |
|  |                                                                                                    |                                                                                                    |                                                                                                 |                                                                                                    |                                                                                                    |  |                                                                                                    |                                                                                                    |                                                                                                    |                                                                                                    |                                                                                                    |                                                                                                    |
|  |                                                                                                    |                                                                                                    |                                                                                                 |                                                                                                    |                                                                                                    |  |                                                                                                    |                                                                                                    |                                                                                                    |                                                                                                    |                                                                                                    |                                                                                                    |
|  |                                                                                                    |                                                                                                    |                                                                                                 |                                                                                                    |                                                                                                    |  |                                                                                                    |                                                                                                    |                                                                                                    |                                                                                                    |                                                                                                    |                                                                                                    |
|  |                                                                                                    |                                                                                                    |                                                                                                 |                                                                                                    |                                                                                                    |  |                                                                                                    |                                                                                                    |                                                                                                    |                                                                                                    |                                                                                                    |                                                                                                    |
|  |                                                                                                    |                                                                                                    |                                                                                                 |                                                                                                    |                                                                                                    |  |                                                                                                    |                                                                                                    |                                                                                                    |                                                                                                    |                                                                                                    |                                                                                                    |
|  |                                                                                                    |                                                                                                    |                                                                                                 |                                                                                                    |                                                                                                    |  |                                                                                                    |                                                                                                    |                                                                                                    |                                                                                                    |                                                                                                    |                                                                                                    |
|  |                                                                                                    |                                                                                                    |                                                                                                 |                                                                                                    |                                                                                                    |  |                                                                                                    |                                                                                                    |                                                                                                    |                                                                                                    |                                                                                                    |                                                                                                    |
|  |                                                                                                    |                                                                                                    |                                                                                                 |                                                                                                    |                                                                                                    |  |                                                                                                    |                                                                                                    |                                                                                                    |                                                                                                    |                                                                                                    |                                                                                                    |
|  |                                                                                                    |                                                                                                    |                                                                                                 |                                                                                                    |                                                                                                    |  |                                                                                                    |                                                                                                    |                                                                                                    |                                                                                                    |                                                                                                    | Image: state         Image: state         Image: state< |
|  |                                                                                                    |                                                                                                    |                                                                                                 |                                                                                                    |                                                                                                    |  |                                                                                                    |                                                                                                    |                                                                                                    |                                                                                                    |                                                                                                    |                                                                                                    |
|  |                                                                                                    |                                                                                                    |                                                                                                 |                                                                                                    |                                                                                                    |  |                                                                                                    |                                                                                                    |                                                                                                    |                                                                                                    |                                                                                                    |                                                                                                    |
|  |                                                                                                    |                                                                                                    |                                                                                                 |                                                                                                    |                                                                                                    |  |                                                                                                    |                                                                                                    |                                                                                                    |                                                                                                    |                                                                                                    |                                                                                                    |
|  |                                                                                                    |                                                                                                    |                                                                                                 |                                                                                                    |                                                                                                    |  |                                                                                                    |                                                                                                    |                                                                                                    |                                                                                                    |                                                                                                    |                                                                                                    |
|  |                                                                                                    |                                                                                                    |                                                                                                 |                                                                                                    |                                                                                                    |  |                                                                                                    |                                                                                                    |                                                                                                    |                                                                                                    |                                                                                                    |                                                                                                    |
|  |                                                                                                    |                                                                                                    |                                                                                                 |                                                                                                    |                                                                                                    |  |                                                                                                    |                                                                                                    |                                                                                                    |                                                                                                    |                                                                                                    |                                                                                                    |
|  |                                                                                                    |                                                                                                    |                                                                                                 |                                                                                                    |                                                                                                    |  |                                                                                                    |                                                                                                    |                                                                                                    |                                                                                                    |                                                                                                    |                                                                                                    |
|  |                                                                                                    |                                                                                                    |                                                                                                 |                                                                                                    |                                                                                                    |  |                                                                                                    |                                                                                                    |                                                                                                    |                                                                                                    |                                                                                                    |                                                                                                    |
|  |                                                                                                    |                                                                                                    |                                                                                                 |                                                                                                    |                                                                                                    |  |                                                                                                    |                                                                                                    |                                                                                                    |                                                                                                    |                                                                                                    |                                                                                                    |
|  |                                                                                                    |                                                                                                    |                                                                                                 |                                                                                                    |                                                                                                    |  |                                                                                                    |                                                                                                    |                                                                                                    |                                                                                                    |                                                                                                    |                                                                                                    |
|  |                                                                                                    |                                                                                                    |                                                                                                 |                                                                                                    |                                                                                                    |  |                                                                                                    |                                                                                                    |                                                                                                    |                                                                                                    |                                                                                                    |                                                                                                    |
|  |                                                                                                    |                                                                                                    |                                                                                                 |                                                                                                    |                                                                                                    |  |                                                                                                    |                                                                                                    |                                                                                                    |                                                                                                    |                                                                                                    |                                                                                                    |
|  |                                                                                                    |                                                                                                    |                                                                                                 |                                                                                                    |                                                                                                    |  |                                                                                                    |                                                                                                    |                                                                                                    |                                                                                                    |                                                                                                    |                                                                                                    |
|  |                                                                                                    |                                                                                                    |                                                                                                 |                                                                                                    |                                                                                                    |  |                                                                                                    |                                                                                                    |                                                                                                    |                                                                                                    |                                                                                                    |                                                                                                    |
|  |                                                                                                    |                                                                                                    |                                                                                                 |                                                                                                    |                                                                                                    |  |                                                                                                    |                                                                                                    |                                                                                                    |                                                                                                    |                                                                                                    |                                                                                                    |
|  |                                                                                                    |                                                                                                    |                                                                                                 |                                                                                                    |                                                                                                    |  |                                                                                                    |                                                                                                    |                                                                                                    |                                                                                                    |                                                                                                    |                                                                                                    |
|  |                                                                                                    |                                                                                                    |                                                                                                 |                                                                                                    |                                                                                                    |  |                                                                                                    |                                                                                                    |                                                                                                    |                                                                                                    |                                                                                                    |                                                                                                    |
|  |                                                                                                    |                                                                                                    |                                                                                                 |                                                                                                    |                                                                                                    |  |                                                                                                    |                                                                                                    |                                                                                                    |                                                                                                    |                                                                                                    |                                                                                                    |
|  |                                                                                                    |                                                                                                    |                                                                                                 |                                                                                                    |                                                                                                    |  |                                                                                                    |                                                                                                    |                                                                                                    |                                                                                                    |                                                                                                    |                                                                                                    |
|  |                                                                                                    |                                                                                                    |                                                                                                 |                                                                                                    |                                                                                                    |  |                                                                                                    |                                                                                                    |                                                                                                    |                                                                                                    |                                                                                                    |                                                                                                    |
|  |                                                                                                    |                                                                                                    |                                                                                                 |                                                                                                    |                                                                                                    |  |                                                                                                    |                                                                                                    |                                                                                                    |                                                                                                    |                                                                                                    |                                                                                                    |
|  |                                                                                                    |                                                                                                    |                                                                                                 |                                                                                                    |                                                                                                    |  |                                                                                                    |                                                                                                    |                                                                                                    |                                                                                                    |                                                                                                    |                                                                                                    |
|  |                                                                                                    |                                                                                                    |                                                                                                 |                                                                                                    |                                                                                                    |  |                                                                                                    |                                                                                                    |                                                                                                    |                                                                                                    |                                                                                                    |                                                                                                    |
|  |                                                                                                    |                                                                                                    |                                                                                                 |                                                                                                    |                                                                                                    |  |                                                                                                    |                                                                                                    |                                                                                                    |                                                                                                    |                                                                                                    |                                                                                                    |
|  |                                                                                                    |                                                                                                    |                                                                                                 |                                                                                                    |                                                                                                    |  |                                                                                                    |                                                                                                    |                                                                                                    |                                                                                                    |                                                                                                    |                                                                                                    |
|  |                                                                                                    |                                                                                                    |                                                                                                 |                                                                                                    |                                                                                                    |  |                                                                                                    |                                                                                                    |                                                                                                    |                                                                                                    |                                                                                                    |                                                                                                    |
|  |                                                                                                    |                                                                                                    |                                                                                                 |                                                                                                    |                                                                                                    |  |                                                                                                    |                                                                                                    |                                                                                                    |                                                                                                    |                                                                                                    |                                                                                                    |
|  |                                                                                                    |                                                                                                    |                                                                                                 |                                                                                                    |                                                                                                    |  |                                                                                                    |                                                                                                    |                                                                                                    |                                                                                                    |                                                                                                    |                                                                                                    |
|  |                                                                                                    |                                                                                                    |                                                                                                 |                                                                                                    |                                                                                                    |  |                                                                                                    |                                                                                                    |                                                                                                    |                                                                                                    |                                                                                                    |                                                                                                    |
|  |                                                                                                    |                                                                                                    |                                                                                                 |                                                                                                    |                                                                                                    |  |                                                                                                    |                                                                                                    |                                                                                                    |                                                                                                    |                                                                                                    |                                                                                                    |
|  |                                                                                                    |                                                                                                    |                                                                                                 |                                                                                                    |                                                                                                    |  |                                                                                                    |                                                                                                    |                                                                                                    |                                                                                                    |                                                                                                    |                                                                                                    |
|  |                                                                                                    |                                                                                                    |                                                                                                 |                                                                                                    |                                                                                                    |  |                                                                                                    |                                                                                                    |                                                                                                    |                                                                                                    |                                                                                                    |                                                                                                    |
|  |                                                                                                    |                                                                                                    |                                                                                                 |                                                                                                    |                                                                                                    |  |                                                                                                    |                                                                                                    |                                                                                                    |                                                                                                    |                                                                                                    |                                                                                                    |
|  |                                                                                                    |                                                                                                    |                                                                                                 |                                                                                                    |                                                                                                    |  |                                                                                                    |                                                                                                    |                                                                                                    |                                                                                                    |                                                                                                    |                                                                                                    |
|  |                                                                                                    |                                                                                                    |                                                                                                 |                                                                                                    |                                                                                                    |  |                                                                                                    |                                                                                                    |                                                                                                    |                                                                                                    |                                                                                                    |                                                                                                    |
|  |                                                                                                    |                                                                                                    |                                                                                                 |                                                                                                    |                                                                                                    |  |                                                                                                    |                                                                                                    |                                                                                                    |                                                                                                    |                                                                                                    |                                                                                                    |
|  |                                                                                                    |                                                                                                    |                                                                                                 |                                                                                                    |                                                                                                    |  |                                                                                                    |                                                                                                    |                                                                                                    |                                                                                                    |                                                                                                    |                                                                                                    |
|  |                                                                                                    |                                                                                                    |                                                                                                 |                                                                                                    |                                                                                                    |  |                                                                                                    |                                                                                                    |                                                                                                    |                                                                                                    |                                                                                                    |                                                                                                    |
|  |                                                                                                    |                                                                                                    |                                                                                                 |                                                                                                    |                                                                                                    |  |                                                                                                    |                                                                                                    |                                                                                                    |                                                                                                    |                                                                                                    |                                                                                                    |
|  |                                                                                                    |                                                                                                    |                                                                                                 |                                                                                                    |                                                                                                    |  |                                                                                                    |                                                                                                    |                                                                                                    |                                                                                                    |                                                                                                    |                                                                                                    |
|  |                                                                                                    |                                                                                                    |                                                                                                 |                                                                                                    |                                                                                                    |  |                                                                                                    |                                                                                                    |                                                                                                    |                                                                                                    |                                                                                                    |                                                                                                    |
|  |                                                                                                    |                                                                                                    |                                                                                                 |                                                                                                    |                                                                                                    |  |                                                                                                    |                                                                                                    |                                                                                                    |                                                                                                    |                                                                                                    |                                                                                                    |
|  |                                                                                                    |                                                                                                    |                                                                                                 |                                                                                                    |                                                                                                    |  |                                                                                                    |                                                                                                    |                                                                                                    |                                                                                                    |                                                                                                    |                                                                                                    |
|  |                                                                                                    |                                                                                                    |                                                                                                 |                                                                                                    |                                                                                                    |  |                                                                                                    |                                                                                                    |                                                                                                    |                                                                                                    |                                                                                                    |                                                                                                    |
|  |                                                                                                    |                                                                                                    |                                                                                                 |                                                                                                    |                                                                                                    |  |                                                                                                    |                                                                                                    |                                                                                                    |                                                                                                    |                                                                                                    |                                                                                                    |

#### Usage

Click

A Please restart the program and degausser if you cannot read data correctly.

1) Use the online software to complete printing steps.

m the main menu,

| Depel Degau<br>lle Manage |                   |                       |                              |            |            |          |          |            |          |                             |
|---------------------------|-------------------|-----------------------|------------------------------|------------|------------|----------|----------|------------|----------|-----------------------------|
| 004                       | 1 🚷 🥥 🖣           | 💦 🔛 💥 Verster         | lecks No. V1.0 RecordNecks N | io. 81     |            |          |          |            |          |                             |
| 13                        | Depaussing Date D | egenning Time Company | Department                   | Type       | Bečin So.  | Security | Carrier  | Separvisor | Operator | Churging Toltage ( Wagnetic |
|                           |                   |                       |                              |            |            |          |          |            |          |                             |
|                           |                   | 🔯 loput kuform        | ition                        |            |            |          |          |            |          |                             |
|                           |                   | _                     | Inpu                         | t Informat | ion        |          |          |            |          |                             |
|                           |                   | Conpany               | Shaneffai Danai              |            | Department | т        | chrolory | ~          |          |                             |
|                           |                   |                       |                              |            |            |          |          |            |          |                             |
|                           |                   | Carrier               | liufeng                      | ~          | Supervisor | N        | sbjebau  | *          |          |                             |
|                           |                   |                       |                              |            | 6          |          |          |            |          |                             |
|                           |                   | Туре                  | HD                           | ~          | Jecure (y  | -        |          |            |          |                             |
|                           |                   | _                     |                              |            |            |          |          |            |          |                             |
|                           |                   | Operator              |                              |            |            |          |          |            |          |                             |
|                           |                   |                       |                              |            | Bext       |          |          |            |          |                             |
|                           |                   |                       |                              |            |            |          |          |            | _        |                             |
|                           |                   |                       |                              |            |            |          |          |            |          |                             |
|                           |                   |                       |                              |            |            |          |          |            |          |                             |

fill information such as "company" "department" etc., then click "Next".

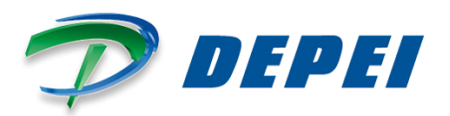

| 10                                       | Degaussing Date                                                                                                    | Degaussing T                                                         | ine Company                                                                                                    | Department                                                                                                    | Type                                                                                                    | Nedia                                 | ¥0.                                                                                | Security                                                  | Carrier                                           | Supervixer                                | Operator      | Charging Voltage (Illagnetic Fie     |
|------------------------------------------|----------------------------------------------------------------------------------------------------|----------------------------------------------------------------------|----------------------------------------------------------------------------------------------------|----------------------------------------------------------------------------------------------------|----------------------------------------------------------------------------------------------------|---------------------------------------|------------------------------------------------------------------------------------|-----------------------------------------------------------|---------------------------------------------------|-------------------------------------------|---------------|--------------------------------------|
|                                          |                                                                                                    | 6                                                                    | Slower,                                                                                                    |                                                                                                    |                                                                                                    |                                       |                                                                                    |                                                           |                                                   |                                           |               |                                      |
|                                          |                                                                                                    |                                                                      |                                                                                                    |                                                                                                    |                                                                                                    |                                       |                                                                                    |                                                           |                                                   |                                           |               |                                      |
|                                          |                                                                                                    |                                                                      | D                                                                                                    |                                                                                                    | Company                                                                                                    |                                       |                                                                                    |                                                           |                                                   |                                           |               |                                      |
| -                                        |                                                                                                    |                                                                      | Flease Scan media                                                                                                    | number                                                                                                    | Department                                                                                                    |                                       |                                                                                    |                                                           |                                                   |                                           |               |                                      |
|                                          |                                                                                                    |                                                                      |                                                                                                    |                                                                                                    | Carrier                                                                                                    |                                       | liufeng                                                                            | Super                                                     | visor                                             | Maplepan                                  |               |                                      |
|                                          |                                                                                                    |                                                                      |                                                                                                    |                                                                                                    | Type                                                                                                    |                                       |                                                                                    | Secur                                                     | ity                                               |                                           |               |                                      |
|                                          |                                                                                                    |                                                                      |                                                                                                    |                                                                                                    |                                                                                                    |                                       | Resu                                                                               | l t                                                       |                                                   |                                           |               |                                      |
|                                          |                                                                                                    |                                                                      |                                                                                                    | Nas                                                                                                    | metic Field Inte                                                                                                 | ensity                                |                                                                                    | Charg                                                     | ing Volta                                         | ige                                       |               |                                      |
|                                          |                                                                                                    |                                                                      |                                                                                                    | Des                                                                                                    | gaussing Date                                                                                                    |                                       |                                                                                    | Dega                                                      | uqqing Ti                                         |                                           |               |                                      |
|                                          |                                                                                                    |                                                                      |                                                                                                    | One                                                                                                    | rator                                                                                                    |                                       |                                                                                    | 0080                                                      | NODING 11                                         |                                           |               |                                      |
|                                          |                                                                                                    |                                                                      |                                                                                                    |                                                                                                    |                                                                                                    |                                       |                                                                                    |                                                           |                                                   |                                           |               |                                      |
|                                          |                                                                                                    |                                                                      |                                                                                                    |                                                                                                    | Pre                                                                                                    | rious                                 |                                                                                    |                                                           |                                                   |                                           |               |                                      |
|                                          |                                                                                                    | L 1                                                                  |                                                                                                    |                                                                                                    |                                                                                                    | _                                     |                                                                                    |                                                           |                                                   |                                           |               |                                      |
|                                          |                                                                                                    |                                                                      |                                                                                                    |                                                                                                    |                                                                                                    |                                       |                                                                                    |                                                           |                                                   |                                           |               |                                      |
| _                                        |                                                                                                    |                                                                      |                                                                                                    |                                                                                                    |                                                                                                    |                                       |                                                                                    |                                                           |                                                   |                                           |               |                                      |
|                                          |                                                                                                    |                                                                      |                                                                                                    |                                                                                                    |                                                                                                    |                                       |                                                                                    |                                                           |                                                   |                                           |               |                                      |
| soords De<br>art<br>Degaussi             | epaussing Records                                                                                                    | rt 🔯 De<br>stem v2.0                                                 | pel Degaussing Ma 👔                                                                                                    | 2) Oper                                                                                                    |                                                                                                    |                                       |                                                                                    |                                                           |                                                   | 1                                         |               | n († 19                              |
| cords De<br>art<br>Degauss i<br>nage     | epausing Records                                                                                                    | rk 😰 De<br>stem v2.0                                                 | pel Degaussing Ma                                                                                                    | 2) Oper                                                                                                    |                                                                                                    |                                       |                                                                                    |                                                           |                                                   |                                           |               | g mos                                |
| ecords De<br>art<br>Deganes i<br>anage   | Rendering Records                                                                                                    | nt 😰 De<br>stern v2.0<br>Dezwassing Tim                              | pel Degouseng Ma 2                                                                                                    | 2 Oper<br>10 RecordHedia h                                                                                                    | ao. 81<br>Teras                                                                                                  | Sedia S                               | . 5                                                                                | erar i tv                                                 | Carrier                                           | Superviser                                | Operator      | a a s                                |
| ecceds De<br>Prt<br>Degaussi<br>snage    | Ing Management Sys                                                                                                    | ek 😰 De<br>stem v2.0<br>Degwassing Tim                               | pet Drigszostrog Ma 2                                                                                                    | 2 Oper<br>.0 RecordHeda h<br>Jepartnent                                                                                                    | йо. 81<br>Туура                                                                                                  | Nedia S                               | o. S                                                                               | eeurity                                                   | Carrier                                           | Supervisor                                | Operator      | D D Charging Values (Ungestic Fraid  |
| Degaussi<br>and<br>Degaussi<br>anage     | Ing Management Syl                                                                                                    | nt 🛛 De<br>stem v2.0<br>Deguassing Tim                               | per Crepszony Ma                                                                                                    | Coar<br>O RecordHeda h                                                                                                    | ko. 81<br>Tyye                                                                                                   | Nedia S                               | 6. S                                                                               | ecari ty                                                  | Carrier                                           | Superviser                                | Operator      | Careos Vitse (Neutro Fald            |
| Degaussi<br>ant<br>Degaussi<br>anage     | egaussing Records                                                                                                    | rt 20 De<br>stem v2.0<br>Degwassing Tim                              | en Depastrio Ma<br>WerkorMidda No. VF.<br>a Corpusy D<br>Oper<br>2) notes Scan Media 1                                                                                                    | 2 Oper<br>0 RecordHedia N<br>Jepartsent                                                                                                    | as. 01<br>Type<br>Company                                                                                        | Nedia S                               | • Shansfiai Di                                                                     | ecurity<br>spci                                           | Carrier                                           | Supervisor                                | Operator      | Durging Valtage (Viffspatic Field    |
| art<br>Degaussi<br>anoge                 | Ing Management Sy<br>Receive Control<br>Receive Control Control<br>Receive Control Control<br>Receive Control Control<br>Receive Control Control<br>Receive Control Control Control<br>Receive Control Control Control<br>Receive Control Control Control Control<br>Receive Control Control Control Control<br>Receive Control Control Cont                                                                                                    | nt nu 😰 De<br>stem V2.0<br>Degussing Tie                             | eel Organswy Ma<br>Verson Media Ha. V.<br>« Company D<br>(Oper<br>Please Scan Redia :                                                                                                    | 0 Oper<br>0 RecordHedia Io<br>Jepartsent<br>number                                                                                                    | ao. 81<br>Type<br>Company<br>Department                                                                          | Nedia S                               | • ShansHai Di<br>Technology                                                        | ecurity                                                   | Carrier                                           | Sugarvi ser                               | Operator<br>X | Durging Voltaget (Mingantie Field    |
| art<br>Degaussi<br>anage                 | Ing Management Syr                                                                                                    | nt nu <table-cell> 🛛 Cu<br/>stem v2.0<br/>Degussing Tin</table-cell> | en Orgenswy Ma. 2<br>Werkon Media He. VI.<br>a Company D<br>Oper<br>Please Scan Redia 1<br>20040 0710640                                                                                                    | 0 PacordHeda h<br>Jepartsent<br>rumber                                                                                                    | ao. 81<br>Type<br>Company<br>Department<br>Carrier                                                               | Nedia N                               | <ul> <li>ShangHai D</li> <li>Technology</li> <li>Huffeng</li> </ul>                | eccrity<br>spei                                           | Carrier                                           | Superviser<br>Raplepan                    | Operator      | Durging Valseet (Magastic Field      |
| ecords Degauest                          | ing Mangunung Recebi                                                                                                    | rt 20 De                                                             | eel Organomy Ma. 2                                                                                                    | Oper<br>O RecordHeda h<br>Jepurtsent                                                                                                    | Ab. 81<br>Dype<br>Company<br>Department<br>Carrier<br>Type                                                       | Vedia S                               | • ShangHai D<br>Fechnology<br>HD                                                   | epei<br>Superv                                            | Currier<br>isor<br>ty                             | Superviser<br>Raplepan<br>1               | Operator      | Careting Vallage (Magnetice Field    |
| conda Del<br>ant<br>Degauest<br>Degauest | In a spanning Records                                                                                                    | rt 20 De                                                             | est Crepsonang Ma.                                                                                                    | 0 RecordHeda h                                                                                                    | n. 81<br>Type<br>Company<br>Department<br>Carrier<br>Type                                                        | Nedia B                               | 6. S<br>ShangHai D<br>Technology<br>HD<br>Result                                   | pei<br>Superv<br>Scuri                                    | Carrier<br>isor<br>ty                             | Superviser<br>Raplepan<br>1               | Operator      | Correire Voltee (Vificentic Field    |
| cords D4                                 | In president and the second second seco                                                                                                    | et 💽 Ce<br>stem v2.0<br>Decussice Tie                                | rel Cryponne (M) (2)<br>Verset Media No. VI.<br>Verset Media No. VI.<br>Oper<br>Please: Scan Redia<br>2010/01/0642<br>2010/01/0642                                                                                                    | 0 Peore de la constitución de la constitución de la | ak fi<br>Type<br>Company<br>Department<br>Carrier<br>Type<br>etic Field Inter                                    | Wedia N                               | • Shansifai Di<br>Technology<br>Hufeng<br>HD<br>Result                             | pei<br>Superv<br>Scuri<br>Chargi                          | Carrier<br>isor<br>ty                             | Superviser<br>Raplopan<br>1               | Operator      | Durge Value Congestie Field          |
| ecords D4<br>art<br>Degauest<br>D        | Ing Mangunou ( Syr<br>2 Constant of Syr<br>2 Constant of Syr<br>Pressure 3 as a<br>Research of Syr<br>Research of Syr | etem v2.0                                                            | es loganares 10                                                                                                    | 0 Record Heads A<br>Record Heads A<br>Repartment<br>number<br>Berg                                                                                                    | a. H<br>Type<br>Company<br>Department<br>Carrier<br>Type<br>etic Field Inter<br>useline Pate                     | Wedia N<br>E<br>E<br>E<br>E<br>E<br>E | • ShongHai D<br>Technology<br>HD<br>Result                                         | acurity<br>superv<br>Superv<br>Chargiu                    | Carrier<br>isor<br>ty                             | Sugarviser<br>Raplopan<br>S               | Operator      | Careps Vilse (Meetic Field           |
| ecords D4                                | espening Record                                                                                                    | nt 2 Cu<br>stem v2.0<br>Degenssing Tim                               | extreprise (%)                                                                                                    | 0 Record Helds h                                                                                                    | h. 41<br>Type<br>Company<br>Department<br>Carrier<br>Type<br>attic Field Inter<br>usaing Date                    | Nedia N<br>E<br>E<br>E<br>E           | • Shanshiai Di<br>Technology<br>Hufeng<br>ED<br>Result                             | ecority<br>Superv<br>Securi<br>Chargin<br>Degau           | Carrier<br>isor<br>ty<br>ng Voltage<br>ssing Time | Supervisor Raplepan 1 c                   | Operator      | Correging Valtage (Ultrapertor Fudd  |
| ecords D4                                | espening Recedi                                                                                                    | nt - ni 20                                                           | verscheiden tet verscheiden tet ve<br>verscheiden tet verscheiden tet verscheiden tet verscheiden tet verscheiden tet verscheiden tet verscheiden tet verscheiden tet verscheiden tet verscheiden tet verscheiden tet verscheiden tet verscheiden tet verscheiden tet verscheide                                                                                                    | 0 RecordHeda h<br>Department<br>number<br>Hagm<br>Dega<br>Oper                                                                                                    | a. ft<br>Type<br>Company<br>Department<br>Carrier<br>Type<br>etic Field Inter<br>weing Date<br>ator              | Wedia X                               | • \$<br>ShangHai D<br>Technology<br>Ilufeng<br>ED<br>Result                        | ecwity<br>scowity<br>Superv<br>Secwri<br>Chargin<br>Degau | Currier<br>isor<br>ty<br>ssing Time               | Supervisor       Maplopan       1       e | Operator      | Councilie Valteor (Viteoratic Field  |
| eccents D+                               | Ing Adragement System Control of Control of                                                                                                    | et 2 Ce                                                              | es l'agonant de la constant de la constant de la co                                                                                                    | 0 RecordHead h<br>Paper taest<br>number<br>Bega<br>Oper                                                                                                    | An BI<br>Type<br>Company<br>Department<br>Carrier<br>Type<br>etic Field Inter<br>ator                            | Redia N                               | • ShangHai D<br>Technology<br>Hufeng<br>ED<br>Result                               | eppi<br>Supervi<br>Securi<br>Degau                        | Curtar<br>isor<br>ty<br>ng Voltage                | Sugerviser<br>(Raplopan<br>1<br>e         | Operator      | Dargag Value (Uheasis Fiald          |
| eccents D+                               | In the ford based of the second of the secon                                                                                                    | et 2 Co<br>stem v2.0<br>Deguessing Tim                               | ret Crypnone 10                                                                                                    | Concentration<br>Reported to<br>Repartment<br>rumber<br>Magn<br>Dega<br>Oper                                                                                                    | a, 81<br>Jype<br>Company<br>Department<br>Carrier<br>Type<br>etic Field Inter<br>maning Date<br>otor             | Redia N                               | <ul> <li>shanglai D</li> <li>fechnology</li> <li>Result</li> <li>Result</li> </ul> | cpci<br>Superv<br>Chargian<br>Degan                       | Certer<br>isor<br>ty<br>ng Voltage<br>ssing Tim   | Sugarviser<br>Raplepan<br>2               | Operator      | Correise Value (Magette Field        |
| Degauss                                  | espening Receil:                                                                                                    | et v 20 Ce                                                           | ver Cesponen III 2<br>verser Pedante, V<br>verser Pedante, V<br>10 (oper<br>2) Pearse Scan Redia<br>20 (04) 071 (04.2<br>20 (04) 071 (04.2) (04.2<br>20 (04) 071 (04.2) (04.2) (04.2) (04.2) (04.2) (04.2) (04.2) (04.2) (04.2) (04.2) (04.2) (04.2) (04.2) (04.2) (04.2) (04.2) (04.2) (04.2) (04.2) (04.2) (04.2) (04.2) (04.2) (04.2) (04.2) (04.2) (04.2) (04.2) (04.2) (04.2) (04.2) (04.2) (04.2) (04.2) (04.2) (04.2) (04.2)                                                                                                    | 0 Recording to<br>Department<br>Rumber<br>Dega<br>Oper                                                                                                    | a. ft<br>Type<br>Company<br>Department<br>Carrier<br>Type<br>etic Field Inter<br>useing Date<br>otor<br>Previous | Wedix B                               | • > Strangtol D. C. C. C. C. C. C. C. C. C. C. C. C. C.                            | ecurity<br>spei<br>Superv<br>Chargi<br>Degau              | Carrier<br>isor<br>ty<br>ty<br>sing Voltage       | Raplepan<br>2<br>e                        | Operator      | Correging Voltage (Vifficentic Field |
| Degauest                                 | Ing Adragement Systems Constraint Systems Constraint Systems Constraint Systems Constraint Systems Constraint Systems Constraint Systems Constraint Systems Constraint Constraint Constrain                                                                                                    | ete 2.0                                                              | es l'ageneration (<br>versachades tats - 14)<br>() oper<br>2) oper<br>2) o | g Cou<br>a Recorded a la<br>signature<br>mumber<br>Regress<br>Oper<br>Oper                                                                                                    | An H<br>Trave<br>Company<br>Department<br>Carrier<br>Type<br>etic Field Inter<br>ator<br>Previ                   | Wedia N                               | • • • • • • • • • • • • • • • • • • •                                              | epei<br>Superv<br>Chargin<br>Degan                        | Curriar<br>isor<br>ty<br>ng Voltage<br>ssing Time | Segerise<br>Taplepan<br>(                 | Operator      | Dargag Value (Uhgasira Jiak          |

If the barcode reader and printer are also connected to the degausser, you can scan the magnetic support serial number, degauss and print a tracking label sequentially. Specific process is as follows:

- First step: scan the bar code serial number of the support to be degaussed with the reader. The software will record it in the corresponding field of the dialog box.
- Second step: put the support into cassette of the SDP01, push "Start" then it will work automatically until the process completion.
- Third step: Just after the degaussing process completion, the printer will automatically print a label including both degaussing parameters and manually filled information. In case you need to degauss more than one support per time, the printer will print a label for each support scanned with the bar code reader.

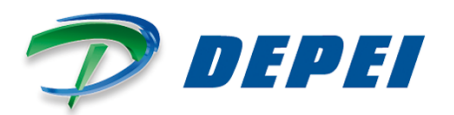

 $\triangleright$ 

| ID | Begaussing Date | Begaussing Time | Requiring Company | Requiring Depar | ta es Type       | Banb er    | Sect   | wity Leve | Send Fin | Sepervi sor | Operator | Charging Voltage ( | Magnetic Field |
|----|-----------------|-----------------|-------------------|-----------------|------------------|------------|--------|-----------|----------|-------------|----------|--------------------|----------------|
| 1  | 14-08-27        | 11:29:59        | ShangKai Depei    | Technology      | 80               | 27040L0710 | 5A2 1  |           | liufeng  | Maplepan    | adnin    | 443                | 17,260         |
| 2  | 14-08-21        | 11:29:59        | Shangfai Depei    | Technology      | RU               | ¥140083-00 | 1900 1 |           | liuteng  | Mapiepan    | admin    | 443                | 17,280         |
|    |                 |                 |                   |                 |                  |            |        |           |          |             |          |                    |                |
|    |                 |                 | P-1 -             |                 |                  |            |        |           |          |             |          |                    |                |
|    |                 |                 | 🕑 Oper            |                 |                  |            |        |           |          |             |          |                    |                |
|    |                 |                 |                   |                 | Comment          |            |        |           |          |             |          |                    |                |
|    |                 |                 | Please Scan Me    | dia number      | Company          |            |        |           |          |             |          |                    |                |
|    |                 |                 | 1                 |                 | Department       |            |        |           |          |             |          |                    |                |
|    |                 |                 |                   |                 | Carrier          |            |        | Supr      | rvisor   | Maplepa     | m        |                    |                |
|    |                 |                 |                   |                 | Type             |            |        | Sec       | mitu     |             |          |                    |                |
|    |                 |                 |                   |                 |                  |            |        | 0000      |          |             |          |                    |                |
|    |                 |                 |                   |                 |                  |            | Resul  | lτ        |          |             |          |                    |                |
|    |                 |                 |                   | ×               |                  |            |        | Char      | ring Vol | tare dd     | 30       |                    |                |
|    |                 |                 |                   | R               | sgnetic rield in | tensity    |        | 0.104     | STUD TOT |             |          |                    |                |
|    |                 |                 |                   | D               | egaussing Date   |            |        | Dea       | gaussing | Time 11:    | 29:59    |                    |                |
|    |                 |                 |                   | 01              | perator          |            |        |           |          |             |          |                    |                |
|    |                 |                 |                   |                 |                  |            |        |           |          |             |          |                    |                |
|    |                 |                 |                   |                 | P                |            |        |           |          |             |          |                    |                |
|    |                 |                 |                   |                 |                  | evidus     |        |           |          |             |          |                    |                |
|    |                 |                 |                   |                 |                  | -          |        |           |          |             | _        |                    |                |

The software will automatically record the online degaussing record. If you need to degauss other supports do not exit from the above interface. Scan and degauss until you finish working and then close the dialog box.

| Export + | Online Records Degaussing Rec | rds 🚽 🕽        | 📢 VersionMedia No. I | 1.0 RecordMedia | AD. 81    |                 | _        |               |            |          |                  |               |
|----------|-------------------------------|----------------|----------------------|-----------------|-----------|-----------------|----------|---------------|------------|----------|------------------|---------------|
| 13       | Decaussing Date               | Departure Time | Remining Company     | Remiring Dense  | teer Type | Finher          | Security | Leve Send 7in | Supervisor | Operator | Charging Vallage | Mamotic Field |
| 1        | 14-08-27                      | 11:31:24       | ShangKai Depoi       | Techaslogy      | 10        | 9CARC1061643    | 1        | liufeng       | Hapley az. | adain.   | 442              | 17,237        |
| 2        | 14-08-27                      | 11:31:24       | ShangKai Depoi       | Techaslogy      | 30        | WCARC1061648    | 1        | liufeng       | Nupley az. | adain.   | 442              | 17,231        |
| 3        | 14-08-27                      | 11:31:24       | ShangKai Depui       | Techaslogy      | 10        | TH4060278983A   | 1        | liufenz       | Nuclease.  | adain.   | 442              | 17.231        |
| 4        | 14-08-27                      | 11:31:24       | ShangKai Deperi      | Technology      | 10        | 3704            | 1        | liufeng       | Nucl er an | adain.   | 442              | 17,231        |
| 5        | 14-08-27                      | 11:29:59       | ShangKai Depei       | Technology      | 10        | 27040L07105k2   | 1        | liufeng       | Hapley az. | adain.   | 443              | 17,250        |
| 6        | 14-08-27                      | 11:29:99       | Shanaffai Depei      | Techaslory      | 30        | 1240068-00.7860 | 1        | liufear       | Mapleran.  | adain.   | 443              | 17.260        |
|          |                               |                |                      |                 |           |                 |          |               |            |          |                  |               |
| -        |                               |                |                      |                 |           |                 |          |               |            |          |                  |               |
|          |                               |                |                      |                 |           |                 |          |               |            |          |                  |               |
|          |                               |                |                      |                 |           |                 |          |               |            |          |                  |               |
|          |                               |                |                      |                 |           |                 |          |               |            |          |                  |               |
|          |                               |                |                      |                 |           |                 |          |               |            |          |                  | 2             |

- Forth step: to export the online degaussing records click "File"----"Export"----"Online Records" export to .xls file.
  - Save in
     Image: Desktop
     Image: Desktop

     Save in
     Image: Desktop
     Image: Desktop

     Image: Desktop
     Image: Desktop
     Image: Desktop

     Image: Desktop
     Image: Desktop
     Image: Desktop

     Image: Desktop
     Image: Desktop
     Image: Desktop

     Image: Desktop
     Image: Desktop
     Image: Desktop

     Image: Desktop
     Image: Desktop
     Image: Desktop

     Image: Desktop
     Image: Desktop
     Image: Desktop

     Image: Desktop
     Image: Desktop
     Image: Desktop

     Image: Desktop
     Image: Desktop
     Image: Desktop

     Image: Desktop
     Image: Desktop
     Image: Desktop

     Image: Desktop
     Image: Desktop
     Image: Desktop

     Image: Desktop
     Image: Desktop
     Image: Desktop

     Image: Desktop
     Image: Desktop
     Image: Desktop

     Image: Desktop
     Image: Desktop
     Image: Desktop

     Image: Desktop
     Image: Desktop
     Image: Desktop

     Image: Desktop
     Image: Desktop
     Image: Desktop

     Image: Desktop
     Image: Desktop
     Image: Desktop

     Image: Desktop
     Image: Desktop
     Image:
- 2) Use the online software to read the degaussing records in the computer.

Click Degaussing Records button. Click if the button turns to gray, click

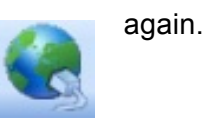

Please read the manual carefully before operation.

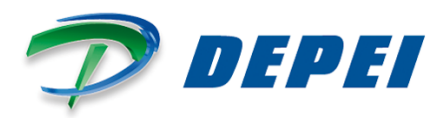

| 3                                                                                                    | Degenering D                                                                                                    | ate Degenesing Time Company                                                                                                    | Department                                       | Type                      | Bedin No.                            | Security        | Carrier | Separvisor   | Operator     | Charging Talt                                                                                                    | age CUEngestic Fi                                                                                                    |
|----------------------------------------------------------------------------------------------------|----------------------------------------------------------------------------------------------------|----------------------------------------------------------------------------------------------------|--------------------------------------------------|---------------------------|--------------------------------------|-----------------|---------|--------------|--------------|----------------------------------------------------------------------------------------------------|----------------------------------------------------------------------------------------------------|
|                                                                                                    |                                                                                                    |                                                                                                    |                                                  |                           |                                      |                 |         |              |              |                                                                                                    |                                                                                                    |
|                                                                                                    |                                                                                                    |                                                                                                    |                                                  |                           |                                      |                 |         |              |              |                                                                                                    |                                                                                                    |
|                                                                                                    |                                                                                                    |                                                                                                    |                                                  |                           |                                      |                 |         |              |              |                                                                                                    |                                                                                                    |
|                                                                                                    |                                                                                                    |                                                                                                    |                                                  |                           |                                      |                 |         |              |              |                                                                                                    |                                                                                                    |
|                                                                                                    |                                                                                                    |                                                                                                    |                                                  |                           |                                      |                 |         |              |              |                                                                                                    |                                                                                                    |
|                                                                                                    |                                                                                                    |                                                                                                    |                                                  |                           |                                      |                 |         |              |              |                                                                                                    |                                                                                                    |
|                                                                                                    |                                                                                                    |                                                                                                    |                                                  |                           |                                      |                 |         |              |              |                                                                                                    |                                                                                                    |
|                                                                                                    |                                                                                                    |                                                                                                    |                                                  |                           |                                      |                 |         |              |              |                                                                                                    |                                                                                                    |
|                                                                                                    |                                                                                                    |                                                                                                    |                                                  |                           |                                      |                 |         |              |              |                                                                                                    |                                                                                                    |
|                                                                                                    |                                                                                                    |                                                                                                    |                                                  |                           |                                      |                 |         |              |              |                                                                                                    |                                                                                                    |
|                                                                                                    |                                                                                                    |                                                                                                    |                                                  |                           |                                      |                 |         |              |              |                                                                                                    |                                                                                                    |
|                                                                                                    |                                                                                                    |                                                                                                    |                                                  |                           |                                      |                 |         |              |              |                                                                                                    |                                                                                                    |
|                                                                                                    |                                                                                                    |                                                                                                    |                                                  |                           |                                      |                 |         |              |              |                                                                                                    |                                                                                                    |
|                                                                                                    |                                                                                                    |                                                                                                    |                                                  |                           |                                      |                 |         |              |              |                                                                                                    |                                                                                                    |
|                                                                                                    |                                                                                                    |                                                                                                    |                                                  |                           |                                      |                 |         |              |              |                                                                                                    |                                                                                                    |
|                                                                                                    |                                                                                                    |                                                                                                    |                                                  |                           |                                      |                 |         |              |              |                                                                                                    |                                                                                                    |
|                                                                                                    |                                                                                                    |                                                                                                    |                                                  |                           |                                      |                 |         |              |              |                                                                                                    |                                                                                                    |
|                                                                                                    |                                                                                                    |                                                                                                    |                                                  |                           |                                      |                 |         |              |              |                                                                                                    |                                                                                                    |
|                                                                                                    |                                                                                                    |                                                                                                    |                                                  |                           |                                      |                 |         |              |              |                                                                                                    |                                                                                                    |
|                                                                                                    |                                                                                                    |                                                                                                    |                                                  |                           |                                      |                 |         |              |              |                                                                                                    |                                                                                                    |
|                                                                                                    |                                                                                                    |                                                                                                    |                                                  |                           |                                      |                 |         |              |              |                                                                                                    |                                                                                                    |
|                                                                                                    |                                                                                                    |                                                                                                    |                                                  |                           |                                      |                 |         |              |              |                                                                                                    |                                                                                                    |
|                                                                                                    |                                                                                                    |                                                                                                    |                                                  |                           |                                      |                 |         |              |              |                                                                                                    |                                                                                                    |
|                                                                                                    |                                                                                                    |                                                                                                    |                                                  |                           |                                      |                 |         |              |              |                                                                                                    |                                                                                                    |
|                                                                                                    |                                                                                                    |                                                                                                    |                                                  |                           |                                      |                 |         |              |              |                                                                                                    |                                                                                                    |
|                                                                                                    |                                                                                                    |                                                                                                    |                                                  |                           |                                      |                 |         |              |              |                                                                                                    |                                                                                                    |
| rt )                                                                                                    | Deper Degaus                                                                                                    | ang Ma<br>1 Sypteen w2.0                                                                                                    |                                                  |                           |                                      |                 |         |              |              | 1                                                                                                    | 9 <u>1</u> 1 1 1 1 1 1 1 1 1 1 1 1 1 1 1 1 1 1                                                                                                    |
| r <b>t</b><br>Degaus<br>shage                                                                                                    | Deper Depars                                                                                                    | ang Ma                                                                                                    |                                                  | _                         |                                      |                 |         |              | _            | )                                                                                                    | 9 <u>8</u> 003                                                                                                    |
| rt )<br>Degans<br>snage                                                                                                    | Dece Degeus                                                                                                    | ang Ma<br>( System v 2.0                                                                                                    | cla No. VI. <i>0</i> Record Heda                 | No. 83                    |                                      |                 |         |              |              |                                                                                                    | a }mos                                                                                                    |
| rt )<br>Degans<br>mage                                                                                                    | Deper Depert                                                                                                    | ang Ma<br>I System v2.0<br>I Dig La X tenicate<br>ata Degeosing Tim Cargory                                                                                                    | ola No. V1.0 Record Veda                         | No. 83                    | Buin Se.                             | Security        | Carviar | Separvisor   | Operator     | Durging Falt                                                                                                    | 2 km 2 3                                                                                                    |
| rt<br>Degens<br>mage<br>D                                                                                                    | Deve Depart                                                                                                    | ng Ke<br>1 System v2.0<br>I System v2.0<br>I System Corport<br>11:31:34                                                                                                    | cle No. VI.0 RecordVecke<br>Department           | No. 83<br>7334            | Totis So.                            | Security        | Carrier | Separvisor   | Operator     | Charging Tale<br>662                                                                                                    | 2 2 2 3 3 3 3 3 3 3 3 3 3 3 3 3 3 3 3 3                                                                                                    |
| rt<br>Desgans<br>mage<br>1<br>2                                                                                                    | Deve Depart                                                                                                    | ang Ma<br>4 System V2.0<br>V Depending Time Conjuny<br>11.32:53<br>11.32:59                                                                                                    | cle No. VI. <i>II</i> RecordNede<br>Repartment   | No. (5)<br>733+           | Taŭa Fe                              | Security        | Carrier | Separvi sor  | Operator     | Durging Talt<br>412<br>445                                                                                                    | 2 2 2 2 2 2 2 2 2 2 2 2 2 2 2 2 2 2 2                                                                                                    |
| rt<br>mage<br>1<br>2<br>3                                                                                                    | Deper Depart                                                                                                    | ng Mu<br>1 System v2.0<br>2 Sign Lange X Torsterik<br>1 Sign Lange X Torsterik<br>1 Sign Lange X<br>1 Sign Lange X<br>1 Sign L                                                                                                    | de No. VI.O. RecordHede<br>Department            | No. 10<br>7yy+            | Božin že.                            | Security        | Carrier | Separvisor   | Operator     | Charging Yols<br>642<br>643<br>644                                                                                                    | ages C Vitagesettie 71<br>17237<br>17260                                                                                                    |
| 7 <b>1</b>                                                                                                    | Dece Depart                                                                                                    | reg Pds<br>4 System v2.0                                                                                                    | cle fil: VI.0 RecordField<br>Bepartness          | No. 83<br>Type            | Robert Ja                            | Security        | Carrier | Supervisor   | Operator     | Charging Talt:<br>642<br>645<br>646<br>646<br>646                                                                                                    | 2 2 2 2 2 2 2 2 2 2 2 2 2 2 2 2 2 2 2                                                                                                    |
| 72<br>500000<br>20<br>20<br>20<br>20<br>20<br>20<br>20<br>20<br>20<br>20<br>20<br>2                                                                                                    | Depet Departs      Stilling Management      E     Events      Events                                                                                                    | 15 System 92.0<br>15 System 92.0<br>15 System 92.0                                                                                                    | da No. VI. <i>D.</i> RecordHeda                  | No. 63                    | fedia Ja                             | Security        | Carrier | Separvisor   | Operator     | Charging Talk<br>642<br>643<br>644<br>643<br>644<br>642<br>644                                                                                                    | 2 100 0 3                                                                                                    |
| 7(<br>anage<br>2)<br>1<br>2<br>3<br>4<br>4<br>5<br>6<br>6<br>7                                                                                                    | Depti Depart                                                                                                    | ng No<br>4 System 92.0<br>At Paperning Time Conput<br>12.32 PA<br>12.42 PA<br>12.42 PA<br>14.42 PA<br>14.4                                                                                                    | cle No. Y1.0 Recond Hole<br>Bright Securit Heads | No. 83<br>Type            | Tedia Ia                             | Security        | Carrise | Separvisor   | Operator     | Dowging Tols<br>642<br>643<br>644<br>641<br>642<br>643<br>643                                                                                                    | 2 2 2 2 2 2 2 2 2 2 2 2 2 2 2 2 2 2 2                                                                                                    |
| 7(<br>)<br>)<br>)<br>)<br>)<br>)<br>)<br>)<br>)<br>)<br>)<br>)<br>)<br>)<br>)<br>)<br>)<br>)<br>)                                                                                                    | Cope Depart      Cope Depart      C                                                                                                    | 15 System 920<br>15 System 920<br>10 State Telephone Compare<br>11 20 20<br>11 20 20<br>11 20<br>11 20 20<br>11 20 20<br>1                                                                                                    | cle Fir. V1.0 Record/Hela                        | No. 83                    | Notis 30.                            | Security        | Currise | Squarei sur  | Operator     | Charging Talt<br>442<br>443<br>444<br>441<br>442<br>441<br>443<br>443<br>443<br>444                                                                                            | 2 17237<br>17237<br>17237<br>17235<br>17235<br>17258<br>17258<br>17258<br>17258                                                                                                    |
| 7(<br>anage<br>3)<br>1<br>2<br>3<br>4<br>4<br>5<br>5<br>6<br>7<br>7<br>0<br>9                                                                                                    | Construction<br>Construction<br>Co                                                                                                    | rsystem v2.0<br>(System v2.0<br>(System v2.0)<br>(System v2.0)<br>(System                                                                                                    | cla No. VI D Record Hoda                         | No. 63                    | Rodin St.                            | Security        | Carrier | Suparvi sur  | Operator     | Charging Yelt<br>642<br>643<br>644<br>642<br>643<br>644<br>645<br>645<br>645<br>645<br>645                                                                                     | 2 Magnetis 75<br>17237<br>17256<br>17265<br>17256<br>17256<br>17256<br>17256<br>17256<br>17256                                                                                                    |
| 77<br>Degans<br>anage<br>1<br>1<br>2<br>3<br>4<br>5<br>5<br>6<br>7<br>7<br>8<br>9<br>9<br>10                                                                                                    | 2 Deel Depart                                                                                                    | 1 System v2.0<br>1 System v2.0<br>1 Syst                                                                                                    | clater, VI.O. RecordReda<br>Reportance           | No. 10<br>Type            | Notice 36.                           | Security        | Carrier | Separation   | Operator     | Charging 7415<br>442<br>443<br>444<br>441<br>441<br>441<br>441                                                                                                    | 2 1 1 1 1 1 1 1 1 1 1 1 1 1 1 1 1 1 1 1                                                                                                    |
| 77<br>Degense<br>anage<br>1<br>2<br>3<br>4<br>4<br>5<br>5<br>6<br>7<br>8<br>9<br>9<br>10<br>11                                                                                                    | Const Depart<br>Const Depart<br>Co                                                                                                    | reg %                                                                                                    | ide No. VI. D. RecordHode<br>Bog ar taxast       | No. 83                    | Rober Ja                             | Security        | Carrise | Separti ser  | Operator     | Charging Yalt<br>462<br>463<br>464<br>461<br>462<br>464<br>464<br>464<br>464<br>462<br>464<br>462<br>462<br>462                                                                | 2 € (Magassia 2) 2<br>1727<br>1727<br>1728<br>1728<br>1728<br>1728<br>1728<br>1728<br>1728<br>1728<br>1728                                                                                                    |
| 7 )<br>20<br>20<br>20<br>20<br>20<br>20<br>20<br>20<br>20<br>20                                                                                                    | Core Depart<br>Core Depart<br>Core                                                                                                    | 21 System v2.0<br>21 System v2.0<br>21 System v2.0                                                                                                    | cla Yo. Y1.0 RecordReda                          | No. 83<br>7794            | Refix Jr.                            | Security        | Currier | Suparvi sur  | Operator     | Charging Yult<br>402<br>403<br>404<br>404<br>404<br>404<br>405<br>405<br>405<br>405<br>405<br>405                                                                              | 2 100 0 1<br>1727<br>1728<br>1729<br>1729<br>1729<br>1729<br>1729<br>1729<br>1729<br>1729                                                                                                    |
| rt<br>Dogoto<br>mogo<br>1<br>2<br>3<br>4<br>4<br>5<br>6<br>6<br>7<br>8<br>9<br>9<br>10<br>11<br>12<br>13<br>12<br>13                                                                                                    | 2 Deel Depart<br>cling Management<br>2 Color Departs<br>1 Color 21<br>1 Color 21<br>1 Co                                                                                                    | 45 years 12 0<br>45 years 12 0<br>10 years 12 0<br>10 yea                                                                                                    | clat kr. VI.0 RecordHeda                         | No. 53                    | Noise Ja<br>Polise Ja<br>Polise Mait | Serverity<br>X  | Carrier | Separation   | Operator     | Charging 1415<br>642<br>643<br>644<br>641<br>641<br>644<br>644<br>644<br>644<br>644<br>644<br>644                                                                              | 2 • • • • • • • • • • • • • • • • • • •                                                                                                    |
| rt<br>Doguns<br>mage<br>20<br>11<br>22<br>33<br>4<br>5<br>5<br>6<br>6<br>7<br>7<br>8<br>9<br>9<br>10<br>11<br>12<br>13<br>14<br>15<br>14                                                                                                    | Control Departs                                                                                                    | 25 5560 27 0<br>25 5560 27 0<br>21 5560 27 0<br>21 72 0<br>21 72                                                                                                    | da fer VI <i>D</i> Recordfieda                   | No. 63<br>7794<br>Reading | Refix 34<br>Nov, Please Wait         | Zeropri (y<br>X | Carrier | Separat sur  | Operator     | Charging Falls<br>682<br>683<br>684<br>681<br>681<br>682<br>684<br>682<br>684<br>682<br>684<br>682<br>682<br>682<br>682<br>682<br>682<br>682<br>682<br>682<br>682              | 2                                                                                                    |
| 2<br>2<br>2<br>2<br>2<br>2<br>2<br>2<br>2<br>2<br>2<br>2<br>2<br>2                                                                                                    | Core Dayon     Core Dayon     C                                                                                                    | 2 \$2000 20<br>2 \$2000 20<br>3 \$2000 20<br>3 \$2000 20<br>4 \$2000 20<br>10 8 \$20<br>10 8 \$20\$<br>10 8 \$20\$<br>10 8 \$20\$<br>10 8 | derle: VI.0 Recordings                           | No. 63                    | Weise Me<br>P                        | Security        | Carrier | Separei sor  | Operator<br> | Durging Tulls<br>442<br>443<br>444<br>441<br>441<br>441<br>441<br>442<br>441<br>441<br>442<br>441<br>442<br>441<br>442<br>441<br>442<br>441<br>442<br>441<br>442<br>441<br>441 | 2                                                                                                    |
| 2 2 2 2 2 2 2 2 2 2 2 2 2 2 2 2 2 2 2                                                                                                    | 2 Deel Cepari<br>citing Management<br>5 20 20 20 20 20 20 20 20 20 20 20 20 20                                                                                                    | 299%-                                                                                                    | data, 11.0 Recreteda                             | no. 63<br>7799<br>Reading | Notis So.                            | Security<br>1   | Carrier | Suparvi ter  | Operator     | Charging Table<br>602<br>604<br>604<br>604<br>604<br>604<br>604<br>604<br>604<br>604<br>604                                                                                    | 2 3 3 00 0 1<br>1720<br>1720<br>1720<br>1720<br>1720<br>1720<br>1729<br>1729<br>1729<br>1729<br>1729<br>1729<br>1729<br>1729<br>1729<br>1729<br>1729<br>1729                                                                                                    |
| 77 )<br>mage<br>2 2<br>3 4<br>5 5<br>5 6<br>7 8<br>9 10<br>11<br>12<br>13<br>14<br>15<br>16<br>11<br>12<br>13<br>14<br>15<br>16<br>17<br>10                                                                                                    | Const Departure<br>Const Departure<br>Const                                                                                                    | 29 94.                                                                                                    | de fei 11.0 Pecurdhole<br>Digarteast             | Ne. 63<br>Tays<br>Reading | Nov, Plesse Walt                     | Security        | Currier | Separation   | Operator     | Charging 74.15<br>462<br>463<br>464<br>464<br>464<br>464<br>464<br>464<br>464<br>464<br>464                                                                                    | 2                                                                                                    |
| 77<br>mage<br>30<br>1<br>2<br>3<br>4<br>5<br>5<br>6<br>7<br>7<br>8<br>9<br>9<br>10<br>11<br>12<br>13<br>14<br>15<br>14<br>15<br>14<br>15<br>14<br>15<br>14<br>15<br>14<br>15<br>14<br>15<br>14<br>15<br>16<br>11<br>11<br>12<br>13<br>14<br>15<br>16<br>14<br>14<br>14<br>14<br>14<br>14<br>14<br>14<br>14<br>14<br>14<br>14<br>14                                                                                                    | 2 Deel Depart<br>circle Management<br>2 Construction<br>2 Construction<br>2 Constructi                                                                                                    | Partner v2.0      Partner v2.0      Partne                                                                                                    | Agenteest                                        | no. 63<br>Tree<br>Reading | Non Mo                               | Security<br>1   | Carrier |              | Operator     | Chargong Talt<br>402<br>403<br>404<br>404<br>404<br>404<br>404<br>404<br>404<br>404<br>404                                                                                     | 2                                                                                                    |
| 77<br>Dr. 2 (1)<br>20<br>20<br>20<br>20<br>20<br>20<br>20<br>20<br>20<br>20                                                                                                    | Cont Depart<br>Cont Depart<br>Cont Depart<br>Control Control<br>Control<br>C |                                                                                                    | da Ia. 11.0 Recordinals<br>Jogur teast           | Ne. 63<br>Tro-<br>Reading | Note Se<br>South Please Halt         | Security<br>1   | Curriar | Separati sur | Operator     | Chargong Yulk<br>442<br>443<br>444<br>444<br>441<br>444<br>444<br>444<br>444<br>444<br>444                                                                                     | 2                                                                                                    |
| 7 ( )<br>mage<br>1 2<br>2 3<br>4 5<br>5 6<br>7 0<br>9 9<br>10<br>11<br>12<br>13<br>14<br>15<br>16<br>17<br>10<br>19<br>20<br>21                                                                                                    | Const Departs<br>Const Departs<br>Const                                                                                                    | 29 99-                                                                                                    | date 11.0 Resulteda                              | No. 53<br>Type            | Note Fr                              | Security<br>1   | Currier | Paparet tar  | Operator     | Charging Tuls<br>402<br>403<br>404<br>404<br>404<br>404<br>402<br>404<br>402<br>404<br>402<br>404<br>402<br>404<br>402<br>404<br>404                                           | 2                                                                                                    |
| 7 ( )<br>Description<br>antiger<br>antiger<br>a | Cont Depart<br>Cont Depart<br>Cont Depart<br>Control Control<br>Control<br>C | 29 94-2                                                                                                    | da la 11.0 Rourdood                              | No. 53                    | Non 3.                               | Server's tyr    | Curier  | Squarti sor  | Operator<br> | Chargong Yulk<br>442<br>443<br>444<br>444<br>441<br>444<br>444<br>444<br>444<br>444<br>445<br>444<br>445<br>444<br>444<br>444<br>444<br>444<br>444<br>444                      | 2                                                                                                    |
| 2 mage<br>2 mage<br>2 1<br>2 2<br>3 4<br>5 5<br>6 7<br>7 8<br>9<br>10<br>11<br>12<br>13<br>14<br>15<br>16<br>17<br>18<br>19<br>20<br>21<br>19<br>20<br>21<br>22<br>23<br>23<br>24<br>25<br>25<br>25<br>25<br>25<br>25<br>25<br>25<br>25<br>25                                                                                                    | Deed Depart           1000         downspread           1000         downspread     <                                                                                                    |                                                                                                    | delte, 11.0 Recréteda                            | No. 83                    | Nuis R                               | Security<br>1   | Carrier | Paparet ter  | Operator<br> | Charging Yuls<br>602<br>603<br>604<br>604<br>604<br>604<br>604<br>604<br>604<br>604<br>604<br>604                                                                              | 2                                                                                                    |
| 2           33           1           2           3           4           5           6           7           0           12           13           14           15           16           17           10           12           13           14           15           16           17           10           10           20           21           22           23           24                                                                                                    | Description           atleg         Management           atleg         Management           atleg         Management           atleg         Management           atlege         Management           atlege         Management                                                                                                    | Partner 920     Partner 920     Partner                                                                                                    | da Ile VI 3 Pecerbida                            | No. 53                    | Non Jo                               | Security        | Curier  | Separati sur |              | Charges Tale<br>402<br>403<br>404<br>404<br>404<br>404<br>404<br>404<br>404<br>404<br>404                                                                                      | 2 North Control Control Contro                                                                                                    |
| 2 0 0 0 0 0 0 0 0 0 0 0 0 0 0 0 0 0 0 0                                                                                                    | Description           1000         Compared on the second on the secon                                                                                                    | 29 94                                                                                                    | da he, 11,0 Recordingle                          | no. 83<br>Taya<br>Reading | Note 20                              | Zarone i ty     | Curriar | Separati sar | Operator     | Charge 7-05<br>442<br>443<br>444<br>444<br>444<br>444<br>444<br>444<br>444<br>444                                                                                              | 2 Nov 2 2<br>17755<br>17755 |
| 20         20           20         20           21         2           23         3           4         5           5         6           7         0           9         9           10         11           123         14           15         16           17         10           180         20           21         22           22         23           24         25           26         27                                                                                                    | Const Constant<br>Const Constant<br>Constant<br>Cons                                             | 29 95.                                                                                                    | dalle, 11,8 FeoryBolds                           | No. 83                    | Ness R.<br>Dese Valt                 | Some ty         | Curtier |              |              | Charges Tale<br>462<br>463<br>464<br>464<br>464<br>464<br>464<br>464<br>464<br>464<br>465<br>465                                                                               | 2 North Control Control Contro                                                                                                    |
| 20         20           20         20           21         2           22         3           4         5           5         6           7         10           11         12           123         14           15         16           17         10           20         21           21         12           22         23           24         55           6         7           10         10           22         23           24         25           25         26           27         27                                                                                                    | Rest County           1         County           1         County                                                                                                    | 29 04 04 07 07 00<br>2 0 04 04 07 00 07 00<br>10 04 04 07 07 07 07 07 07 07 07 07 07 07 07 07                                                                                                    | da fa: 11.0 Received                             | 96. 53                    | Non M.                               |                 |         |              | Operator     | Chargener 7-015<br>442<br>443<br>444<br>444<br>444<br>444<br>444<br>444<br>444<br>444                                                                                          | 2 Nov 2 2<br>17730<br>17730<br>17750<br>17750 |

You can export or delete degaussing records stored on the software through this procedure, it does not clear the internal records of the degausser. If you want to remove data from the device, you should operate directly on the degausser.

| Image       Other Records       Image: Some in       Image: Some in<                                                                                                    | Image: Control Control Records       Image: Control Records       Image: Contro Records       Image: Control Records                                                                                                    | Managan                                                                                                    |                                                                                                    |                                                                                                    |                                                                                                    |                                                                                                    |                                                                                             |                                                                                                    |                    |                        |           |        |               |
|----------------------------------------------------------------------------------------------------|----------------------------------------------------------------------------------------------------|----------------------------------------------------------------------------------------------------|----------------------------------------------------------------------------------------------------|----------------------------------------------------------------------------------------------------|----------------------------------------------------------------------------------------------------|----------------------------------------------------------------------------------------------------|---------------------------------------------------------------------------------------------|----------------------------------------------------------------------------------------------------|--------------------|------------------------|-----------|--------|---------------|
| Bit       Organizing Nacrossity       Weisschridta Nix: V1.0 Record/teda No. S1         Bit       Degazing Nacrossity       Negessity Nacrossity         Bit       Degazing Nacrossity       Negessity         Bit       Degazing Nacrossity       Negessity         Bit       Degazing Nacrossity       Negessity         Bit       Degazing Nacrossity       Negessity         Bit       Degazing Nacrossity       Negessity         Bit       Degazing Nacrossity       Negessity         Bit       Degazing Nacrossity       Negessity         Bit       Degazing Nacrossity       Negessity         Bit       Degazing Nacrossity       Negessity         Bit       Degazing Nacrossity       Negessity         Bit       Degazing Nacrossity       Negessity         Bit       Degazing Nacrossity       Negessity         Bit       Degazing Nacrossity       Degazing Nacrossity         Bit       Degazing Nacrossity       Degazing Nacrossity         Bit       Degazing Nacrossity       Degazing Nacrossity         Bit       Degazing Nacrossity       Degazing Nacrossity         Bit       Degazing Nacrossity       Degazing Nacrossity         Bit       Degazing Nacrossity       Dega                                                                                                    | Court       Viet Records       Viet Records       Viet Records         II       Precessing Records       Viet Records       Viet Records         III       Precessing Records       Viet Records       Viet Records         III       Precessing Records       Viet Records       Viet Records         III       Precessing Records       Viet Records       Viet Records         III       Precessing Records       Viet Records       Viet Records         III       Precessing Records       Viet Records       Viet Records         Viet Records       Viet Records       Viet Records       Viet Records         Viet Records       Viet Records       Viet Records       Viet Records         Viet Records       Viet Records       Viet Records       Viet Records         Viet Records       Viet Records       Viet Records       Viet Records         Viet Records       Viet Records       Viet Records       Viet Records         Viet Records       Viet Records       Viet Records       Viet Records         Viet Records       Viet Records       Viet Records       Viet Records         Viet Records       Viet Records       Viet Records       Viet Records         Viet Records       Viet Records       Viet Records                                                                                                    | Finandye                                                                                                    |                                                                                                    |                                                                                                    |                                                                                                    |                                                                                                    |                                                                                             | Save in:                                                                                                    | 🞯 Desktop          |                        | ~         | G 🕸 📂  | <del></del> - |
| Ext       Degassing Record         III       Recent       IV Complete         III       Recent       IV Complete         III       Recent       IV Complete         III       Recent       IV Complete         IV       Recent       IV Complete         IV       Recent       IV Comple                                                                                                    | Ext       Deparating faces         II       Repressing basis       Treperssing time         II       Repressing basis       Repressing time         II       Repressing basis       Repressing time         II       Repressing basis       Repressing time         III       Repressing time       Repressing time         III       Repressing time       Repressing time         III       Repressing time       Repressing time         III       Repressing time       Repressing time         IIII       Repressing time       Repressing time         IIII       Repressing time       Repressing time         IIII       Repressing time       Repressing time         IIIIIIIIIIIIIIIIIIIIIIIIIIIIIIIIIIII                                                                                                    | Export                                                                                                    | Unine Rec                                                                                                    | rds                                                                                                    | VersionMedia                                                                                                    | No. V1.0 RecordMed                                                                                   | lia No. 83                                                                                  |                                                                                                    | My Documents       |                        |           |        |               |
| ID       Percenting factor for parts       Percenting factor for parts       Percenting factor for parts         ID       Interesting factor for parts       Interesting factor for parts       Interesting factor for parts         ID       Interesting factor for parts       Interesting factor for parts       Interesting factor for parts         ID       Interesting factor for parts       Interesting factor for parts       Interesting factor for parts         ID       Interesting factor for parts       Interesting factor for parts       Interesting factor for parts         ID       Interesting factor for parts       Interesting factor for parts       Interesting factor for parts       Interesting factor for parts         ID       Interesting factor for parts       Interesting factor for parts       Interesting factor for parts       Interesting factor for parts         ID       Interesting factor for parts       Interesting factor for parts       Interesting factor for parts       Interesting factor for parts         ID       Interesting factor for parts       Interesting factor for parts       Interesting factor for parts       Interesting factor for parts       Interesting factor for parts         ID       Interesting factor for parts       Interesting factor for parts       Interesting factor for parts       Interesting factor for parts         ID       Interesting factor for parts       In                                                                                                    | Received in the regressing line in the part test.         Image: Image: I                                                                                                    | Exit                                                                                                    | Degaussing                                                                                                    | Records                                                                                                    | - 🔨                                                                                                    |                                                                                                    |                                                                                             |                                                                                                    | 夏 My Computer      |                        |           |        |               |
| D       Regarding first       Registing first       Registing first <thregisting first<="" th="">       Registing first</thregisting>                                                                                                    | D       Recussing Taxs       Department       Type         Image: State Producting Tax       Image: Tax       Image: Tax <td></td> <td></td> <td></td> <td></td> <td></td> <td></td> <td>Recent</td> <td>My Network Pla</td> <td>ces</td> <td></td> <td></td> <td></td>                                                                                                    |                                                                                                    |                                                                                                    |                                                                                                    |                                                                                                    |                                                                                                    |                                                                                             | Recent                                                                                                    | My Network Pla     | ces                    |           |        |               |
| Image: State State Sta                                                                                                    | Image: Second Part of the Part Second Part of the Part of the Part Second Part of the Part of the Part of t                                                                                                    | ID                                                                                                    | Degaussing I                                                                                                    | ate Degaussing                                                                                                    | Tine Conpany                                                                                                    | Department                                                                                           | Typ-                                                                                        |                                                                                                    | _Instal_GPrinte    | er_Enu                 |           |        |               |
| Image: Section of the section of the section of th                                                                                                    | Image: State of the second second                                                                                                    |                                                                                                    |                                                                                                    |                                                                                                    |                                                                                                    |                                                                                                    |                                                                                             |                                                                                                    | C CP_3120TNARE     | ng Management Erv<br>h | gish v2.0 |        |               |
| Image: State Regensing Management System Y20         Programsing Management System Y20         Reserved         Image: State Regensing Management System Y20         Reserved         Image: State Regensing Management System Y20         Reserved         Image: State Regensing Management System Y20         Reserved         Image: State Regensing Management System Y20         Reserved         Image: State Regensing Management System Y20         Reserved         Image: State Regensing Management System Y20         Reserved         Image: State Regensing Management System Y20         Reserved         Image: State Regensing Management System Y20         Reserved         Image: State Regensing Management System Y20         Reserved         Image: State Regensing Management System Y20         Reserved         Image: State Regensing Management System Y20         Reserved         Image: State Regensing Management System Y20         Reserved         Image: State Regensing Management System Y20         Reserved         Image: State Regensing Management System Y20         Image: State Regensing Management System Y20         Image: State Regensing Management System Y20         Im                                                                                                    | Image: State State Stat                                                                                                    |                                                                                                    |                                                                                                    |                                                                                                    |                                                                                                    |                                                                                                    |                                                                                             | Desktop                                                                                                    | ☐ 德佩消磁管理           | ,<br>系统                |           |        |               |
| Image: Interpretent state in the state interpretent state interpretent state                                                                                                    | Image: Second State State Sta                                                                                                    |                                                                                                    |                                                                                                    |                                                                                                    |                                                                                                    |                                                                                                    |                                                                                             | Desktop                                                                                                    | 🚞 联机板软件            |                        |           |        |               |
| Image: Several several several                                                                                                    | Image: Image:                                                                                                    |                                                                                                    |                                                                                                    |                                                                                                    |                                                                                                    |                                                                                                    |                                                                                             |                                                                                                    | <b>E</b> 111       |                        |           |        |               |
| M Decountry and a set of decount of the set of the set                                                                                                    | Image: Second State Second State State Second State State Second State State Second State State                                                                                                    |                                                                                                    |                                                                                                    |                                                                                                    |                                                                                                    |                                                                                                    |                                                                                             |                                                                                                    | CZZ                |                        |           |        |               |
| Image: State of the state of the state                                                                                                    | Image: Image:                                                                                                    |                                                                                                    |                                                                                                    |                                                                                                    |                                                                                                    |                                                                                                    |                                                                                             | My Documents                                                                                                    | a si a gi alceper  |                        |           |        |               |
| Image: Second System V2.0         Name:         Image: Second System V2.0         Image: Second System V2.0                                                                                                    | Image: Sign of the results for the sign of the sign of the                                                                                                    |                                                                                                    |                                                                                                    |                                                                                                    |                                                                                                    |                                                                                                    |                                                                                             |                                                                                                    |                    |                        |           |        |               |
| Programming Management System 92.0      Programming Management System 92.0      P                                                                                                    | Per Deguarding Managament System v2.0<br>Parage<br>Name<br>Nam |                                                                                                    |                                                                                                    |                                                                                                    |                                                                                                    |                                                                                                    |                                                                                             |                                                                                                    |                    |                        |           |        |               |
| vi Degoursing Management System 72.0<br>Prove<br>Prove | Image: Second System v2.0         Image: Second System v2.0                                                                                                    |                                                                                                    |                                                                                                    |                                                                                                    |                                                                                                    |                                                                                                    |                                                                                             | My Computer                                                                                                    |                    |                        |           |        |               |
| Image: Second Second                                                                                                    | Image: Several type     Provide type       Image: Several type     Several type       Image: Several type     Exact Fiel (".4t)       Image: Several type     Exact Fiel (".4t)       Image: Several type     Exact Fiel (".4t)       Image: Several type     Image: Several type       Image: Several type     Image: Several type       Image: Several type                                                                                                    |                                                                                                    |                                                                                                    |                                                                                                    |                                                                                                    |                                                                                                    |                                                                                             |                                                                                                    |                    |                        |           |        |               |
| Allarm<br>Allarm Confirm Delete Data?                                                                                                    |                                                                                                    |                                                                                                    |                                                                                                    |                                                                                                    |                                                                                                    |                                                                                                    |                                                                                             |                                                                                                    | File name:         | Degaussing             |           | ~      | S             |
| prid Dugarassing Asnagement System v2.0<br>Nexces<br>1 1 10 10 10 10 10 10 10 10 10 10 10 10                                                                                                    | Image:         Image:         Image:<                                                                                                    |                                                                                                    |                                                                                                    |                                                                                                    |                                                                                                    |                                                                                                    |                                                                                             | - 3                                                                                                    | C                  | F                      |           |        |               |
| pel Urgenosing Management System 72.0<br>Nercep<br>1      Decensing Park Recenting Tur-<br>1 100927 11 33 12 Bacadia baya<br>2 100927 11 33 12 Bacadia baya Techalagy 10<br>2 100927 11 33 12 Bacadia baya Techalagy 10<br>5 100927 11 33 12 Bacadia baya Techalagy 10<br>5 100927 11 33 12 Bacadia baya Techalagy 10<br>5 100927 11 33 12 Bacadia baya Techalagy 10<br>5 100927 11 33 12 Bacadia baya Techalagy 10<br>5 100927 11 33 12 Bacadia baya Techalagy 10<br>5 100927 11 33 12 Bacadia baya Techalagy 10<br>5 100927 11 33 12 Bacadia baya Techalagy 10<br>5 100927 11 33 12 Bacadia baya Techalagy 10<br>5 100927 11 33 12 Bacadia baya Techalagy 10<br>5 100927 11 33 12 Bacadia baya Techalagy 10<br>5 100927 11 33 12 Bacadia baya Techalagy 10<br>5 100927 11 33 12 Bacadia baya Techalagy 10<br>5 100927 11 30 19 Bacadia baya Techalagy 10<br>5 100927 11 30 19 Bacadia baya Techalagy 10<br>5 100927 11 30 19 Bacadia baya Techalagy 10<br>5 100927 11 30 19 Bacadia baya Techalagy 10<br>5 100927 11 30 19 Bacadia baya Techalagy 10<br>5 100927 11 30 19 Bacadia baya Techalagy 10<br>5 100927 11 30 19 Bacadia baya Techalagy 10<br>5 100927 11 30 19 Bacadia baya Techalagy 10<br>5 100927 11 1009 Bacadia baya Techalagy 10<br>5 100927 11 100 19 Bacadia baya Techalagy 10<br>5 100927 11 1009 Bacadia baya Techalagy 10<br>5 100927 11 1000 10 Bacadia baya Techalagy 10<br>5 100927 11 1000 10 Bacadia baya Techalagy 10<br>5 100927 11 1000 10 Bacadia baya Techalagy 10<br>5 100927 11 1000 10 Bacadia baya Techalagy 10<br>5 100927 11 1000 10 Bacadia baya Techalagy 10<br>5 100927 11 1000 10 Bacadia baya Techalagy 10<br>5 100927 11 1000 10 Bacadia baya Techalagy 10<br>5 100927 11 1000 10 Bacadia baya Techalagy 10<br>5 100927 11 1000 10 Bacadia baya Techalagy 10<br>5 100927 11 1000 10 Bacadia baya Techalagy 10<br>5 100927 11 1000 10 Bacadia baya Techalagy 10<br>5 100027 11 1000 10 Bacadia baya Techalagy 10<br>5 100027 11 10000 10 Bacadia baya Techalagy 10<br>5 100027 11 10000 10 Bacadia baya Techalagy 10<br>5 100027 10 10000 10 Bacadia baya Techalagy 10<br>5 100027 10 10000 10<br>5 100027 10 10000 10<br>5 100027 10 10000 10<br>5 100027 10 100000 10<br>5 100020                                                                                                    | Proprior Street v2.0 Processing Management System v2.0 Processing Management System v2.0 Processing Televisity Incordedation to 83                                                                                                    |                                                                                                    |                                                                                                    |                                                                                                    |                                                                                                    |                                                                                                    |                                                                                             |                                                                                                    |                    |                        |           |        |               |
| D Premisir Date Premisir Date Support 10/04/2014 Predictory D Preference Type<br>1 16-09-071 11/31 42 Support Predictory D Predictory D P                                                                                                    | ID     Depresente Date     Provide the second provided and the second provided and the seco                                                                                                    | )epei Degaus                                                                                                    | sine Management                                                                                                    | System v2.0                                                                                                    |                                                                                                    |                                                                                                    |                                                                                             | in the second second seco | Javo as igno.      |                        |           |        |               |
| 1       10-09-27       11.31:24       Baugeta loga       Technology       0         2       16-09-27       11.33:24       Baugeta loga       Technology       0         0       16-09-27       11.33:24       Baugeta loga       Technology       0         4       16-09-27       11.32:24       Baugeta loga       1       Technology       0         5       16-09-27       11.32:99       Baugeta loga       Technology       0         6       16-09-27       11.32:99       Baugeta loga       Technology       0         6       16-09-27       11.32:99       Baugeta loga       Technology       0                                                                                                    | 1       14/09/27       11/31/4       Daught Days       Trabalagy       10         2       14/09/27       11/31/4       Daught Days       Trabalagy       10         2       14/09/27       11/31/4       Daught Days       Trabalagy       10         4       14/09/27       11/31/4       Daught Days       Trabalagy       10         5       14/09/27       11/32/9       Daught Days       Trabalagy       10         6       14/09/27       11/32/9       Daught Days       Trabalagy       10         6       14/09/27       11/32/9       Daught Days       Trabalagy       10         6       14/09/27       11/32/9       Daught Days       Trabalagy       10         6       14/09/27       11/32/9       Daught Days       Trabalagy       10         6       14/09/27       11/32/9       Daught Days       Trabalagy       10         6       14/09/27       11/32/9       Daught Days       Trabalagy       10         7       0       0       0       0       0       0         7       0       0       0       0       0       0                                                                                                    | epei Degaus<br>Manage<br>Ma                                                                                                    | sing Management                                                                                                    | System v2.0                                                                                                    | Version Media No                                                                                                    | . VI.0 RecordMedia /                                                                                 | Vo. 83                                                                                      |                                                                                                    | Jano as type       |                        |           |        |               |
| 2         14-09-27         11:31:24         Baugeta logic         Treatulary         10           6         16-09-27         11:32:34         Baugeta logic         10         10         10         10         10         10         10         10         10         10         10         10         10         10         10         10         10         10         10         10         10         10         10         10         10         10         10         10         10         10         10         10         10         10         10         10         10         10         10         10         10         10         10         10         10         10         10         10         10         10         10         10         10         10         10         10         10         10         10         10         10         10         10         10         10         10         10         10         10         10         10         10         10         10         10         10         10         10         10         10         10         10         10         10         10         10         10         10                                                                                                    | 2         14:09:07         11:31:24         Baught Beyl         Tetabology         10           0         16:09:07         13:324         Baught Beyl         Tetabology         10           4         14:09:07         13:324         Baught Beyl         Tetabology         10           5         14:09:07         11:32:99         Baught Beyl         Tetabology         10           6         14:09:07         11:29:99         Baught Beyl         Tetabology         10           6         14:09:07         11:29:99         Baught Beyl         Tetabology         10           6         14:09:07         11:29:99         Baught Beyl         Tetabology         10           6         14:09:07         11:29:99         Baught Beyl         Tetabology         10           6         14:09:07         11:29:99         Baught Beyl         Tetabology         10           7         0         0         0         0         0         0         0                                                                                                    | epei Degaus<br>Manage<br>14<br>ID                                                                                                    | sing Management                                                                                                    | System v2.0                                                                                                    | VersionMedia No                                                                                                    | . VI.0 RecordMedia /                                                                                 | No. 83                                                                                      | Alar                                                                                                    |                    |                        |           |        |               |
| b         16409-07         11/3/124         Description by a Trebuiling         10           6         14409-07         11/3/124         Description by a Trebuiling         10           5         14409-07         11/3/19         Description by a Trebuiling         10           6         14409-07         11/3/19         Description by a Trebuiling         10           6         14409-07         11/20/19         Description by a Trebuiling         10           6         14409-07         11/20/19         Description by a Trebuiling         10                                                                                                    | D         Herold (C)         11.31.14         Baught Bays         Trebalagy         PD           4         Herold (C)         11.32.99         Baught Bays         Trebalagy         PD           5         Herold (C)         11.32.99         Baught Bays         Trebalagy         PD           6         Herold (C)         11.29.99         Baught Bays         Trebalagy         PD           6         Herold (C)         11.29.99         Baught Bays         Trebalagy         PD           6         Herold (C)         11.29.99         Baught Bays         Trebalagy         PD           6         Herold (C)         11.29.99         Baught Bays         Trebalagy         PD           7         11.29.99         Baught Bays         Trebalagy         PD         PD           7         Merold (C)         Merold (C)         PD         PD         PD           7         Merold (C)         Merold (C)         PD         PD         PD           7         Merold (C)         Merold (C)         PD         PD         PD           7         Merold (C)         Merold (C)         PD         PD         PD           7         Merold (C)         Merold (C)                                                                                                    | Anage<br>Manage<br>14<br>ID<br>1                                                                                                    | sing Management                                                                                                    | System v2.0                                                                                                    | VersionMedia No<br>is Deletes<br>ShangNai Bepei                                                                                                    | VI.0 RecordWedlaf                                                                                    | No. 83                                                                                      | Alar                                                                                                    | m                  |                        |           |        |               |
| 4         14:09:27         11:33:24         Shaqela logat         7         Technology         70           5         16:09:27         11:39:39         Shaqela logat         7         Technology         70           6         14:09:27         11:39:39         Shaqela logat         Technology         70           6         14:09:27         11:39:59         Shaqela logat         70         7                                                                                                    | 4         14-08-27         11:31:34         Blangful Begei         Tetabalsor         70           5         14-08-27         11:20:59         Blangful Begei         Tetabalsor         70           6         14-08-27         11:20:59         Blangful Begei         Tetabalsor         70           6         14-08-27         11:20:59         Blangful Begei         Tetabalsor         70           7         0         0         0         0         0         0           7         0         0         0         0         0         0           7         0         0         0         0         0         0           7         0         0         0         0         0         0                                                                                                    | Manage<br>Manage<br>14<br>ID<br>1<br>2                                                                                                    | Eng Management                                                                                                    | System v2.0                                                                                                    | VersionMedia No<br>is Delete<br>ShangNai Depei<br>ShangNai Depei                                                                                        | VI.0 RecordMedia f                                                                                   | 40.83<br>1779 e<br>100<br>100                                                               | Alar                                                                                                    | m                  |                        |           |        |               |
| Confirm Delete Data?                                                                                                    | Contirm Delete Data?     Sample by Internation (Contraction of Contraction Contraction of Contraction of Contractio Contractio of Contractio Contraction of Contraction of Contractio                                                                                                    | Manage<br>Manage<br>14<br>ID<br>1<br>2<br>3                                                                                                    | 5ing Management                                                                                                    | System v2.0<br>System v2.0<br>E Degaussing T<br>11:31:24<br>11:31:24<br>11:31:24                                                                                                    | VersionMedia No<br>is Dekte<br>ShangMai Bapai<br>ShangMai Bapai<br>ShangMai Bapai                                                                       | VI.0 RecordNeda/<br>Department<br>Technology<br>Technology<br>Technology                             | No. 83                                                                                      | Alar                                                                                                    | m                  |                        |           |        |               |
|                                                                                                    | OK Cancel                                                                                                    | Anage<br>Manage<br>14<br>1<br>2<br>3<br>4<br>5                                                                                                    | 5ing Management                                                                                                    | System v2.0<br>Degoussing T<br>11:31:24<br>11:31:24<br>11:31:24<br>11:31:24                                                                                                    | VersonModa Ko<br>kel <sup>Debe</sup> tagy<br>Shanghi Depi<br>Shanghi Depi<br>Shanghi Depi                                                               | VI.0 RecordMedia1<br>Department<br>Technology<br>Technology<br>Technology                            | No. 83                                                                                      | Alar                                                                                                    | m                  |                        |           |        |               |
|                                                                                                    | OK Cancel                                                                                                    | epei Degaus<br>Manage<br>14<br>1<br>2<br>3<br>4<br>5<br>c                                                                                                    | sing Management<br>Degaussing Du<br>14-08-27<br>14-08-27<br>14-08-27<br>14-08-27<br>14-08-27                                                                                                    | System v2.0                                                                                                    | VersoeMeda No<br>ste Dette<br>Shanglai Bepai<br>Shanglai Bepai<br>Shanglai Bepai<br>Shanglai Bepai                                                      | V1.0 RecordMede 1  Peparteent Technology Technology Technology Technology Technology                 | No. 83                                                                                      | Alar                                                                                                    | m<br>nfirm D       | elete D                | )ata?     | ,      |               |
|                                                                                                    | OK Cancel                                                                                                    | Epei Degaus<br>Manage<br>14<br>ID<br>1<br>2<br>2<br>3<br>4<br>5<br>5<br>6                                                                                                    | sing Management<br>Degewssing De<br>14-08-27<br>14-08-27<br>14-08-27<br>14-08-27                                                                                                    | System v2.0                                                                                                    | VersiceModa No<br>ise <sup>(Deben</sup> ary<br>Shanglai Depsi<br>Shanglai Depsi<br>Shanglai Depsi<br>Shanglai Depsi<br>Shanglai Depsi<br>Shanglai Depsi | VI.0 RecordNedel<br>Department<br>Technology<br>Technology<br>Technology<br>Technology<br>Technology | No. 83                                                                                      | Alar                                                                                                    | m<br>nfirm D       | elete D                | )ata?     | ,      |               |
|                                                                                                    | OK Cancel                                                                                                    | Anage<br>Manage<br>Man                                                                                                    | sing Management<br>Degenssing De<br>14-08-27<br>14-08-27<br>14-08-27<br>14-08-27<br>14-08-27                                                                                                    | System v2.0                                                                                                    | VersonModa No<br>so Detto avy<br>Shunghi Depei<br>Shunghi Depei<br>Shunghi Depei<br>Shunghi Depei<br>Shunghi Depei                                      | VI.0 RecordNeda1<br>Department<br>Technology<br>Technology<br>Technology<br>Technology               | Vo. 83<br>Type<br>ND<br>ND<br>ND<br>ND<br>ND<br>ND<br>ND<br>ND                              | Alar                                                                                                    | m<br>nfirm D       | elete D                | )ata?     |        |               |
|                                                                                                    | OK Cancel                                                                                                    | Anage Manage Manag<br>Manage Manage Manage Manage Manage Manage Manage Manage Manage Manage Manage Manage Manage Manage Manage Manage Manage Manage Manage Manage Manage Manage Manage Manage Manage Manage Manage Manage Manage Manage Manage Manage Manage Mana                                                                                                    | Eing Management                                                                                                    | System v2.0<br>te Degrassing T<br>11:31:24<br>11:31:24<br>11:31:24<br>11:31:24<br>11:31:24<br>11:31:24<br>11:31:24<br>11:31:24<br>11:31:24                                                                                                    | VersocrMeda No<br>is Detection<br>Shanglisi Begei<br>Shanglisi Begei<br>Shanglisi Begei<br>Shanglisi Begei                                              | V1.0 RecordMeda 1<br>Department<br>Technology<br>Technology<br>Technology<br>Technology              | No. 83                                                                                      | Alar<br>Cor                                                                                                    | m<br>nfirm D       | elete D                | )ata?     |        |               |
| OK Cancel                                                                                                    |                                                                                                    | Image         Image           Image         Image           Image <td>Sing Monagement</td> <td>System v2.0<br/>System v2.0<br/>Syste</td> <td>VerscerMeda för<br/>is <sup>Dateb</sup>agy<br/>Shanghis Depsi<br/>Shanghis Depsi<br/>Shanghis Depsi<br/>Shanghis Depsi<br/>Shanghis Depsi</td> <td>V1.0 RecordNeda1<br/>Peparteent<br/>Technology<br/>Technology<br/>Technology<br/>Technology<br/>Technology</td> <td>40. 83<br/><b>Type</b><br/>MD<br/>MD<br/>MD<br/>MD<br/>MD<br/>MD</td> <td>Alar</td> <td>m<br/>nfirm D</td> <td>elete C</td> <td>)ata?</td> <td></td> <td></td> | Sing Monagement                                                                                                    | System v2.0<br>System v2.0<br>Syste | VerscerMeda för<br>is <sup>Dateb</sup> agy<br>Shanghis Depsi<br>Shanghis Depsi<br>Shanghis Depsi<br>Shanghis Depsi<br>Shanghis Depsi                    | V1.0 RecordNeda1<br>Peparteent<br>Technology<br>Technology<br>Technology<br>Technology<br>Technology | 40. 83<br><b>Type</b><br>MD<br>MD<br>MD<br>MD<br>MD<br>MD                                   | Alar                                                                                                    | m<br>nfirm D       | elete C                | )ata?     |        |               |
|                                                                                                    |                                                                                                    | a pol Dogaus<br>Manage<br>44<br>10<br>1<br>2<br>3<br>4<br>5<br>5<br>6                                                                                                    | Fing Management<br>Personal Control of Control<br>14-08-27<br>14-08-27<br>14-08-27<br>14-08-27<br>14-08-27<br>14-08-27                                                                                                    | System v2.0                                                                                                    | Versichfelds für<br>son under Standfall Pepei<br>Shandfall Pepei<br>Shandfall Pepei<br>Shandfall Pepei<br>Shandfall Pepei                               | VI.0 Record/Mode /<br>Pepartaent<br>Technology<br>Technology<br>Technology<br>Technology             | 40.83<br>Type<br>ND<br>ND<br>ND<br>ND<br>ND<br>ND                                           | Alar                                                                                                    | m<br>nfirm D<br>OK | elete C                | )ata?     | ancel  |               |
|                                                                                                    |                                                                                                    | Image         Image           14         10           1         2           3         4           5         6                                                                                                    | 5 mg, Managaman<br>2 Co. (a)<br>14-09-27<br>14-09-27<br>14-09-27<br>14-09-27<br>14-09-27<br>14-09-27                                                                                                    | System v2.0                                                                                                    | VersceMeda No<br>is Detectuary<br>Shanghi Pepei<br>Shanghi Pepei<br>Shanghi Pepei<br>Shanghi Pepei                                                      | Paparteent<br>Technology<br>Technology<br>Technology<br>Technology<br>Technology<br>Technology       | Alo. 83                                                                                     | Alar                                                                                                    | m<br>nfirm D<br>OK | elete C                | )ata?     | Tancel |               |
|                                                                                                    |                                                                                                    | 10<br>11<br>2<br>3<br>4<br>5<br>5<br>6                                                                                                    | sing Managament<br>- (2) (2)<br>- (2) (2)<br>- (2) | System v2.0 System v2.0 E Degenssing T 11.31.24 11.31.24 11.31.24 11.31.24 11.31.24 11.31.24                                                                                                    | Versice/Media No<br>Shanghi Papi<br>Shanghi Papi<br>Shanghi Papi<br>Shanghi Papi<br>Shanghi Papi<br>Shanghi Papi                                        | VI.0 RecordMode /<br>Department<br>Technology<br>Technology<br>Technology<br>Technology              | 00.83<br>779e<br>20<br>20<br>20<br>20<br>20<br>20<br>20<br>20<br>20<br>20<br>20<br>20<br>20 | Alar<br>Cor                                                                                                    | m<br>nfirm D<br>OK | elete [                | )ata?     | Cancel |               |

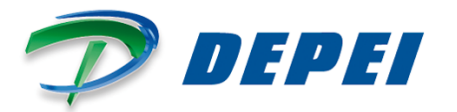

- Software settings.

Click "Manage" from the main menu, it appears the submenu: "Degaussing Information Management" and "User management". You can modify the parameters of each submenu.

| Mana                                                                                                    | aye                                                                                                    |                                                                                                    |                                                                                                    |                                                                                         |                                                                                                  |                |                             |                      |                  |                       |    |   |
|----------------------------------------------------------------------------------------------------|----------------------------------------------------------------------------------------------------|----------------------------------------------------------------------------------------------------|----------------------------------------------------------------------------------------------------|-----------------------------------------------------------------------------------------|--------------------------------------------------------------------------------------------------|----------------|-----------------------------|----------------------|------------------|-----------------------|----|---|
|                                                                                                    | Degaussing Information                                                                                                    | n Management                                                                                                    | 1 🖌                                                                                                    |                                                                                         |                                                                                                  |                |                             |                      |                  |                       |    |   |
| 4                                                                                                    | User Management                                                                                                    |                                                                                                    |                                                                                                    | rsionMedia No. 1                                                                        | /1.0 RecordMedia                                                                                 | No. 83         |                             |                      |                  |                       |    |   |
|                                                                                                    | Online Records Data C                                                                                                    | ear                                                                                                    |                                                                                                    |                                                                                         |                                                                                                  |                |                             |                      |                  |                       |    |   |
| 10                                                                                                    | Degaussin;                                                                                                    | g Date Degaus:                                                                                                    | ing Time Compa                                                                                                    | ny                                                                                      | Bepar tnent                                                                                      | Typ            |                             |                      |                  |                       |    |   |
| 1                                                                                                    | 14-08-27                                                                                                    | 11:31:3                                                                                                    | 4 Shang                                                                                                    | Hai Depei                                                                               | Technology                                                                                       | ю              | legaussing Information Name | gement               |                  |                       |    |   |
| 2                                                                                                    | 14-08-27                                                                                                    | 11:31:3                                                                                                    | 4 Shang                                                                                                    | Hai Depei                                                                               | Technology                                                                                       | HD             |                             |                      |                  |                       |    |   |
| 3                                                                                                    | 14-08-27                                                                                                    | 11:31:3                                                                                                    | 4 Shang                                                                                                    | Hai Depei                                                                               | Technology                                                                                       | HD             | 75 6                        |                      |                  | Auril a               |    |   |
| 4                                                                                                    | 14-08-27                                                                                                    | 11:29:5                                                                                                    | i9 Shang                                                                                                    | Hai Depei                                                                               | Technology                                                                                       | HD             | 1 Dangfiel Japai            | Technology           | listing          | Replayers             | 10 | 1 |
| 5                                                                                                    | 14-08-27                                                                                                    | 11:29:5                                                                                                    | i9 Shang                                                                                                    | Hai Depei                                                                               | Technology                                                                                       | HD             | 2                           |                      |                  |                       |    |   |
|                                                                                                    |                                                                                                    |                                                                                                    |                                                                                                    |                                                                                         |                                                                                                  |                | 4                           |                      |                  |                       |    |   |
|                                                                                                    |                                                                                                    |                                                                                                    |                                                                                                    |                                                                                         |                                                                                                  |                | 6                           |                      |                  |                       |    |   |
|                                                                                                    |                                                                                                    |                                                                                                    |                                                                                                    |                                                                                         |                                                                                                  |                | 1                           |                      |                  |                       |    |   |
|                                                                                                    |                                                                                                    |                                                                                                    |                                                                                                    |                                                                                         |                                                                                                  |                | 9                           |                      |                  |                       |    |   |
|                                                                                                    |                                                                                                    |                                                                                                    |                                                                                                    |                                                                                         |                                                                                                  |                | 10                          |                      |                  |                       |    |   |
|                                                                                                    |                                                                                                    |                                                                                                    |                                                                                                    |                                                                                         |                                                                                                  |                | 11                          |                      |                  |                       |    |   |
|                                                                                                    |                                                                                                    |                                                                                                    |                                                                                                    |                                                                                         |                                                                                                  |                |                             |                      |                  |                       |    |   |
| pei Dega                                                                                                    | aussing Management S                                                                                                    | iystem v2.0                                                                                                    |                                                                                                    |                                                                                         |                                                                                                  | D User         | Management                  |                      |                  |                       |    | Đ |
| iei Dega<br>Manage                                                                                                    | aussing Management S                                                                                                    | iystem v2.0                                                                                                    |                                                                                                    |                                                                                         |                                                                                                  | D User         | Management                  |                      |                  |                       |    | E |
| Dei Dega<br>Manage<br>De                                                                                                    | aussing Management S<br>s<br>egaussing Information Mana<br>ser Management                                                                                                    | iystem v2.0<br>Igenent                                                                                                    | Version/Media N                                                                                                    | o. V1.0 RecordMe                                                                        | dia No. 83                                                                                       | D User<br>File | Management                  |                      |                  |                       |    | E |
| Manage<br>Us<br>Cor                                                                                                    | aussing Management S<br>e-<br>egoussing Information Mana<br>ser Management<br>mine Records Data Clever                                                                                                    | iystem v2.0<br>Igenent                                                                                                    | Version/Media N                                                                                                    | o, VI.O RecordMe                                                                        | dia No. 83                                                                                       | D User<br>File | Management                  |                      |                  |                       |    | Þ |
| Manage<br>Des<br>Us<br>Or<br>18                                                                                                    | ussing Management S<br>s<br>equusing Information Mana<br>ser Management<br>mine Records Data Clear<br>[Dagwassing Data                                                                                                    | ystem v2.0                                                                                                    | Version/Media N                                                                                                    | o. VI.O. RecordHe                                                                       | dia No. 83<br>Type                                                                               | D User<br>File | Management                  |                      |                  |                       |    | E |
| tei Dega<br>Manage<br>De<br>Us<br>Or<br>10                                                                                                    | J<br>nussing Management S<br>equusing Information Mana<br>ser Management<br>mine Records Data Clear<br>Data Sussing Batta<br>14-08-27                                                                                                    | ystem v2.0                                                                                                    | Version/Media N<br>Company<br>Shangfini Depesi                                                                      | o. VI.O. RecordHe<br>Department<br>Technology                                           | dia No. 83<br>Type<br>100                                                                        | D User<br>File | Management                  | User                 | Bane a           | Password              |    | 2 |
| Ici Dega<br>Manage<br>De<br>Us<br>Cor<br>10<br>1<br>2                                                                                                    | J<br>aussing Management S<br>e<br>e<br>eser Management<br>mine Records Data Clear<br>Disgussing Tata<br>14-09-27<br>14-09-27                                                                                                    | yptem v2.0                                                                                                    | Version Media N<br>Company<br>Shangfhai Depai<br>Shangfhai Depai                                                    | o. VI.O. RecordMe<br>Department<br>Technology<br>Technology                             | dia No. 63<br>Type<br>XD<br>XD                                                                   | User<br>File   | Management<br>ID            | Uzer<br>admin        | Name             | Pazzword<br>111       |    | 2 |
| Cel Dega<br>Manage<br>De<br>Us<br>Cr<br>IB<br>1<br>2<br>3                                                                                                    | egaussing Management S<br>egaussing Information Mana<br>ser Management<br>Dagaussing Taxto<br>14-00-27<br>14-00-27<br>14-00-27<br>14-00-27                                                                                                    | ystem v2.0<br>genent<br>10-generating Tim<br>11-31-24<br>11-31-24<br>11-31-24                                                                                                    | Version/Media N<br>Conputy<br>ShangHis Topei<br>ShangHis Topei<br>ShangHis Topei                                    | o. VI.0 RecordHe<br>Department<br>Technology<br>Technology                              | dis No. 83<br>Type<br>20<br>20<br>20                                                             | D User<br>File | Management<br>ID<br>1       | user<br>sdmin<br>223 | <b>Fanc</b> 1    | Password<br>111       |    | ٤ |
| In the second second se | aussing Management S<br>seguesing Trior mation Mana-<br>seguesing Trior mation Mana-<br>see Management<br>Inter Records Data Clear<br>Darguesting Tata<br>14-09-27<br>14-09-27<br>14-09-27<br>14-09-27                                                                                                    | yptem v2.0                                                                                                    | Version/Media N<br>Conputy<br>Shanghia Dopai<br>Shanghia Dopai<br>Shanghia Dopai<br>Shanghia Dopai                  | 0. V1.0 RecordHe<br>Department<br>Technology<br>Technology<br>Technology<br>Technology  | dia No. 83<br>X0<br>X0<br>X0<br>X0<br>X0<br>X0<br>X0<br>X0                                       | Tile           | Management<br>ID<br>1<br>2  | User<br>admin<br>333 | ¥anc 1<br>3      | Password<br>111<br>33 |    | Σ |
| In the second second se | autring Management S<br>see Management<br>Interferention Mana<br>see Management<br>Interferent Solar Geer<br>Interferent<br>Interferent<br>Interferent<br>Interferent<br>Interferent<br>Interferent<br>Interferent<br>Interferent<br>Interferent<br>Interferent<br>Interferent                                                                                                    | ystem v2.0<br>penent<br>1.31:24<br>11:31:24<br>11:31:24<br>11:29:59<br>11:29:59                                                                                                    | VersionMedia N<br>Conpany<br>Shandhi Ilegei<br>Shandhi Ilegei<br>Shandhi Ilegei<br>Shandhi Ilegei<br>Shandhi Ilegei | Department<br>Technology<br>Technology<br>Technology<br>Technology<br>Technology        | dia No. 83<br>797+<br>30<br>30<br>30<br>30<br>30                                                 | User     File  | Management<br>ID<br>1<br>2  | User<br>admin<br>333 | Fane 1<br>3      | Password<br>111<br>33 |    | Σ |
| Manage<br>De<br>Us<br>Or<br>IB<br>1<br>2<br>3<br>4<br>5                                                                                                    | austing Management S<br>agassing Information Name<br>Personal State State<br>14-08-27<br>14-08-27<br>14-08-27<br>14-08-27<br>14-08-27<br>14-08-27                                                                                                    | yptem v2.0<br>generit<br>11.31:24<br>11:31:24<br>11:31:24<br>11:29:59<br>11:29:59                                                                                                    | Version Mecka N<br>Satagfisi Tegesi<br>Satagfisi Tegesi<br>Satagfisi Tegesi<br>Satagfisi Tegesi<br>Satagfisi Tegesi | o, VI.O. RecordHe<br>Department<br>Technology<br>Technology<br>Technology<br>Technology | dia No. 83<br>Type<br>30<br>30<br>30<br>30<br>30<br>30<br>30<br>30<br>30<br>30<br>30<br>30<br>30 | File           | Management<br>ID<br>1<br>2  | User<br>admin<br>333 | Fanc 1           | Pazzword<br>111<br>33 |    | ٤ |
| III<br>III<br>III<br>III<br>III<br>III<br>III<br>III<br>III<br>II                                                                                                    | Jursing Management S<br>segacing Information Management<br>ser Management<br>Targenesistic Tark<br>14-00-27<br>14-00-27<br>14-00-27                                                                                                    | yptem v2.0<br>persent<br>Degenssing Tin<br>11:31:24<br>11:31:24<br>11:32:4<br>11:32:4 | VersionMedia N<br>Conputy<br>Shandhii Begai<br>Shandhii Jegai<br>Shandhii Jegai<br>Shandhii Jegai                   | Department<br>Technology<br>Technology<br>Technology<br>Technology                      | dia No. 83<br>100<br>20<br>20<br>20<br>20<br>20<br>20<br>20                                      | Tile           | Management<br>ID<br>1<br>2  | User<br>sdmin<br>333 | Name 1<br>3      | Password<br>111<br>33 |    | 2 |
| Manage<br>De<br>Us<br>Cr<br>ID<br>1<br>2<br>3<br>4<br>5                                                                                                    | autofing, Management S<br>page.exiting Information Mandes<br>ser Management<br>Information Mandes<br>Management<br>Information Mandes<br>Information<br>Information<br>Informatio                                  | yptem v2.0<br>penent<br>Degenerat<br>11:31:24<br>11:31:24<br>11:31:24<br>11:29:59<br>11:29:59                                                                                                    | VersionWeda N<br>Cenguay<br>Shanghia Dopai<br>Shanghia Dopai<br>Shanghia Dopai<br>Shanghia Dopai                    | Department<br>Technology<br>Technology<br>Technology<br>Technology                      | dia No. 83<br>Type<br>20<br>20<br>20<br>20<br>20                                                 | Tile           | Monagement<br>ID<br>1<br>2  | User<br>sdmin<br>333 | Fame 1<br>3      | Password<br>111<br>33 |    | Σ |
| Manage<br>De<br>Us<br>Or<br>10<br>1<br>2<br>3<br>4<br>5                                                                                                    | autring, Management S<br>segment of formation Management<br>ser Management<br>nahre Records Data Oler<br>Information Jackson State<br>Information State<br>Information State<br>Inf                                                                                                    | ystem v2.0<br>penent<br>1.31:24<br>11:31:24<br>11:31:24<br>11:31:24<br>11:32:24<br>11:32:2                                         | Version/Neda N<br>Capany<br>Shandhi Jepai<br>Shandhi Jepai<br>Shandhi Jepai<br>Shandhi Jepai                        | o. VI.0 Recordine<br>Department<br>Technol.egy<br>Technol.egy<br>Technol.egy            | dia No. 83<br>Type<br>30<br>30<br>30<br>20                                                       | User File      | Management<br>ID<br>2       | User<br>admin<br>333 | Fanc 1<br>3      | Password<br>111<br>33 |    | ε |
| In Dega<br>Manage<br>De<br>Us<br>Cor<br>10<br>1<br>1<br>2<br>3<br>4<br>5                                                                                                    | autofing, Management S<br>gazasing Information Hand<br>ser Planagement<br>Information Hand<br>Records Data Gleer<br>Information Plana<br>Information Plana<br>I | ystem v2.0<br>prevent preventing time<br>11:31:24<br>11:31:24<br>11:31:24<br>11:31:24<br>11:31:24<br>11:31:24                                                                                                    | VersionMedia N<br>Cenysaay<br>Shandfisi Pepei<br>Shandfisi Pepei<br>Shandfisi Pepei                                 | Department<br>Technology<br>Technology<br>Technology<br>Technology                      | dia No. 83<br>No.<br>20<br>20<br>20<br>20<br>20<br>20                                            | File           | Management<br>ID<br>1<br>2  | User<br>edmin<br>333 | Hanc 1<br>1<br>3 | Password<br>111<br>33 |    | ۶ |

- Print.

| After setting the GP-3120TN as the default | : printer, click 🔛 | to print label directly. |
|--------------------------------------------|--------------------|--------------------------|
|                                            |                    |                          |

#### 6 Cleaning and Maintenance

The machine must test periodically once every year since the date of delivery in order to guarantee good performance (according to relevant standards).

In order to maintain the normal use of the machine, you must start up the machine and use about 10 minutes in every month , in case of long period of no use. This can ensure the stability of product's performance.

#### 7 Troubleshooting

Please contact customer service or technical support of your nearest authorized dealer or our company as soon as possible in the machine is not properly working.

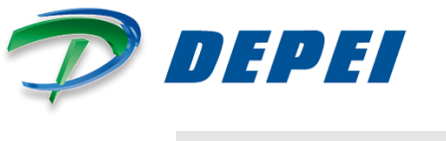

#### 8 Disposal/Recycling

Use proper method to dispose of the machine or its components at the end of its service life, according to current local laws and regulations. Use the collection points for returning and recycling electric and electronic devices. The incorrect disposal can be dangerous to health and environment.

- 9 Accessories
- Thermal printer
- Provide thermal printing method;
- Pressure of print head is adjustable;
- Paper automatic calibration function;
- Temperature adaptive control;
- Connect with degaussing SecuViewer directly, out-as-you-print, no wait;
- 10.2 Scanner
- Infrared automatic scanning operation;
- Connect to USB interface of computer to default install, without any other operation;

#### **10 Technical Parameters**

Field Strength: magnetic field strength in degaussing from the center  $0\pm7$  cm of the effective degaussing cavity is not less than 15000Gs.

Volume: 460\*310\*227mm

Weight: 18kg

Only need 15~20 seconds per cycle

Ideal for hard drives, floppy disks, tapes, cards and other magnetic media supports.

Degaussing voltage is 430V±5V.

Startup the machine to charge, the voltage rise to 440V±5V needs 20 seconds.

The best working environment temperature is 0 --20 .

Work environment relative humidity is less than 80%.

Magnetic field strength in degaussing space from the center 0±7 cm of the SDP-01 is not less than 15000Gs.

Power supply: AC 220V±10%; Frequency: 50Hz; Power: 300W.

Connect to computer via a RS232 serial line to read the degaussing records. Use printer to print labels and erasing records.

SDP-01 has the function of low voltage alarm. Degaussing does not be recorded when the charging voltage is below the setting.

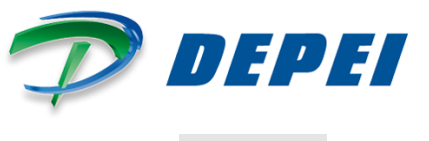

### **11 Warranty**

- The product is warrant for one years under normal use conditions.
- Service charge and spare parts will be charged after the warrany period expires.
- The following circumstances will not be included in the warranty:
  - Label damaged, disassemble by non-professional and technical personnel of our company;
  - Failure or damage caused by wrong or improper usage of the degausser
- If damage results from improper use and disassemble by non-professional and technical personnel, maintenance flat cost is charged.
- Warranty is to be considered ex work Bologna Italy or Shanghai depending on the agreement.